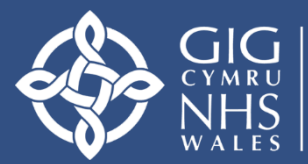

Addysg a Gwella lechyd Cymru (AaGIC) Health Education and Improvement Wales (HEIW)

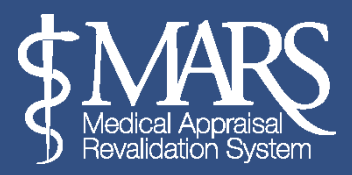

# **Canllaw Defnyddwyr MARS – Arfarnwyr**

# https://gp.marswales.org

# https://medical.marswales.org

Bwriad y canllaw hwn yw'ch arwain drwy'r Broses Arfarnu gan ddefnyddio'r system MARS ar-lein. Fe'i bwriedir yn bennaf ar gyfer Arfarnwyr sy'n ymarfer yng Nghymru, ac nid yw'n cynnwys gwybodaeth am Ddiogelwch Ar-lein MARS.

Mae'r wybodaeth hon ar gael yn: <u>https://marshelp.heiw.wales/</u>

### Mynegai'r Canllaw Tudalen

Tudalen 2 Sefydlu Arfarnwr

Tudalen 3 Sefydlu Argaeledd Arfarnwr

Tudalen 6 Trefnu Cyfarfod Arfarnu

Tudalen 9 Gweld ac Adeiladu'r Crynodeb Arfarnu

Tudalen 22 Cyflwyno Crynodeb Arfarnu

Tudalen 24 Argraffu Gwybodaeth Arfarnu

Tudalen 25 Dadansoddeg Adborth

Tudalen 28 Adnoddau Pellach

### Sefydlu Arfarnwr

Er mwyn manteisio'n llawn ar swyddogaeth yr Arfarnwr, mae Arfarnwyr yn cael eu hannog i ymgyfarwyddo â swyddogaeth y sawl sy'n cael ei arfarnu hefyd. Mae canllawiau ar gyfer y rhai sy'n cael eu harfarnu ar gael yn: <u>https://marshelp.heiw.wales</u>

Er mwyn cael mynediad i'r rôl Arfarnu ar y wefan, mae'n rhaid eich bod wedi'ch penodi'n Arfarnwr ar gyfer eich Corff Dynodedig a bod yr Uned Cymorth Ail-ddilysu (AaGIC) wedi'ch

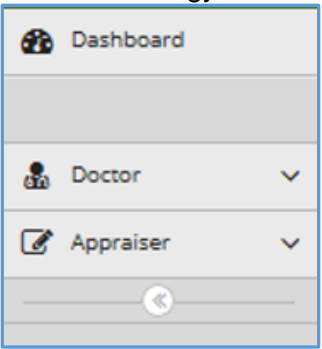

cofrestru yn y rôl hon. Os ydych yn Feddyg Gofal Eilaidd, dylai'ch Swyddog Cyfrifol fod wedi cytuno ar nifer yr arfarniadau y dylech eu cwblhau eleni.

Ar ôl cael eich penodi'n Arfarnwr a'ch cofrestru gan yr Uned Cymorth Ail-ddilysu byddwch yn gallu newid rhwng rolau Meddyg ac Arfarnwr gan ddefnyddio'r bar ochr ar ochr chwith gwefan MARS, fel y dangosir.

Wrth fewngofnodi i MARS, byddwch yn mewngofnodi'n awtomatig fel Meddyg, ac i ddefnyddio'r swyddogaeth Arfarnwr bydd angen i chi ddewislen ar y chwith

glicio ar Arfarnwr yn y ddewislen ar y chwith.

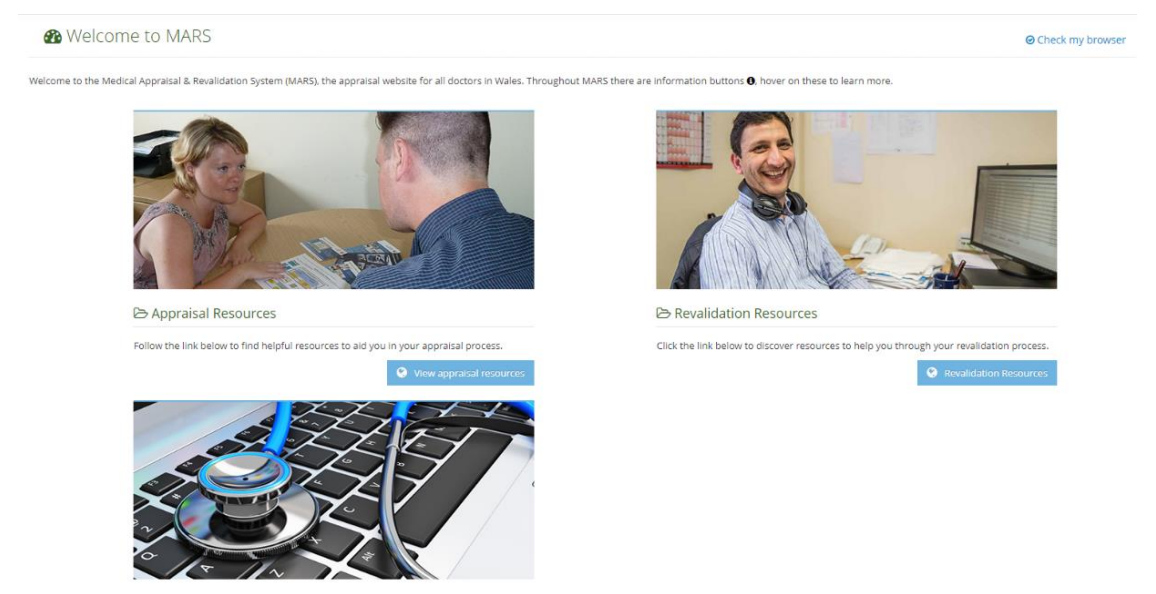

MARS Help & Support

Ar ôl pwyso'r botwm Arfarnwr, byddwch yn gallu dewis un o dri opsiwn: *Manage, Appraisals* and *Feedback Analytics.* 

Drwy bwyso'r botwm *Manage* byddwch yn dod o hyd i'ch calendr Arfarnwr a gallwch nodi pryd y byddwch ar gael, trefnu cyfarfodydd arfarnu a chwblhau unrhyw gamau gweithredu gofynnol.

Drwy bwyso'r botwm *Appraisals* gallwch weld manylion unigolion cyfredol a blaenorol sydd wedi'u harfarnu, gweld gwybodaeth am arfarniad a chreu a golygu crynodebau o arfarniadau.

| Appraiser          | / |
|--------------------|---|
| Manage             |   |
| Appraisals         |   |
| Feedback Analytics |   |

Defnyddir Feedback Analytics i weld adborth dienw gan y meddygon rydych wedi'u harfarnu.

### Sefydlu Argaeledd Arfarnwr

| leetings        |                                                                    |                           |                               |                    |         | ± 1                   | Cal         | Monthly Availability | i                 | 2020        |
|-----------------|--------------------------------------------------------------------|---------------------------|-------------------------------|--------------------|---------|-----------------------|-------------|----------------------|-------------------|-------------|
| Calendar View   | Quarterly View                                                     |                           |                               |                    |         |                       |             | ✓ January            | ✓ February        | ✓ March     |
| < > tod         | ay                                                                 | Feb                       | ruary 2020                    |                    |         | 🖋 Manage Availability |             | ✔ April              | 🗸 May             | ✓ June      |
| Sun             | Mon                                                                | Tue                       | Wed                           | Thu                | Fri     | Sat                   |             | 🛩 July               | ✓ August          | ✓ September |
|                 |                                                                    |                           |                               |                    |         |                       | I           | ✓ October            | ✓ November        | ✓ December  |
|                 |                                                                    |                           |                               |                    |         |                       |             |                      | Q View Allocation |             |
|                 |                                                                    |                           |                               |                    |         |                       |             | <b>X</b>             | 🖋 Add/Edit Biopic |             |
|                 |                                                                    |                           |                               |                    |         |                       |             |                      |                   |             |
| opic            |                                                                    |                           |                               | ×                  | Cyn d   | lechrau de            | erby        | n a gwrthod          | darpar            |             |
|                 |                                                                    |                           |                               |                    | uniaoli | ion ar gyfe           | er a        | rfarniad a thr       | efnu              |             |
| 0               | Add information about yourself and h<br>when choosing an Appraiser | ow you manage your apprai | sal meetings. This informatio | n will show to Drs | dvddia  | idau cvfar            | fod         | vdd. rvdvch v        | /n cael           |             |
| Which days:     | Tue-Thurs                                                          |                           |                               |                    | eich ai | nnog i vsg            | rife        | nnu bywaraf          | fiad              |             |
| Where you       | HEIW                                                               |                           |                               |                    | crvno   | i ddarparu            | vc          | hvdia o wybo         | odaeth            |             |
| Where you       | LIEDAN                                                             |                           |                               |                    | amdar   | noch eich             | hun         | ar avfer me          | ddvaon            |             |
| appraise:       |                                                                    |                           |                               |                    | Losod   | eich bywo             | nraf        | fiad edrychy         | vch ar            |             |
| contact details | heiw-mars@wales.nhs.uk                                             |                           |                               |                    | ochr d  | de'r sarin            | ar ۱        | /r Annraiser         | -                 |             |
|                 |                                                                    |                           |                               |                    | Manac   | ne nade la            | dh<br>dh    | wis v blwch (        | nlas ar v         |             |
|                 |                                                                    |                           |                               |                    | awaelo  | nd o dan 'l           | Mor         | nthly Availah        | ilitv'            |             |
| Other           |                                                                    |                           |                               |                    | Vma f   | o wolwch f            | iotu        | m i Add/Edit         | Bionic            |             |
| (freetext):     |                                                                    |                           |                               |                    | wodi'i  | amlyou â              | 620         | th anch uch          | d biopic,         |             |
|                 |                                                                    |                           |                               |                    | Bydd k  | annygu a s            | sac<br>sr h | web arall llo        | aallweb           |             |
|                 |                                                                    |                           |                               |                    | ysgrife | ennu.                 | ט ונ        |                      | ganwen            |             |
|                 |                                                                    |                           |                               |                    | Colly   | huuaroffic            | od a        | nuno gonolhi         | un matio          |             |

✓ Save 🗙 Close

Gall y bywgraffiad cryno ganolbwyntio ar eich diddordebau clinigol, eich maes

arbenigedd, eich argaeledd a lleoliad ac ati.

Mae allwedd ar gael ar gyfer y calendr sy'n dangos ystyr y lliwiau a'r eiconau gwahanol sy'n ymddangos yn y calendr. Gweler allwedd y calendr i weld y lliwiau a'r eiconau gwahanol a fydd yn ymddangos yn eich calendr.

| > Calendar Key                                                    | Calendar Key        |  |  |  |  |  |  |  |
|-------------------------------------------------------------------|---------------------|--|--|--|--|--|--|--|
| O Click the meeting in the calendar to edit or delete the booking |                     |  |  |  |  |  |  |  |
| Today's Date                                                      | Available Date      |  |  |  |  |  |  |  |
| Proposed Meeting                                                  | Booked Meeting      |  |  |  |  |  |  |  |
| Meeting Completed                                                 | Appraisal Completed |  |  |  |  |  |  |  |

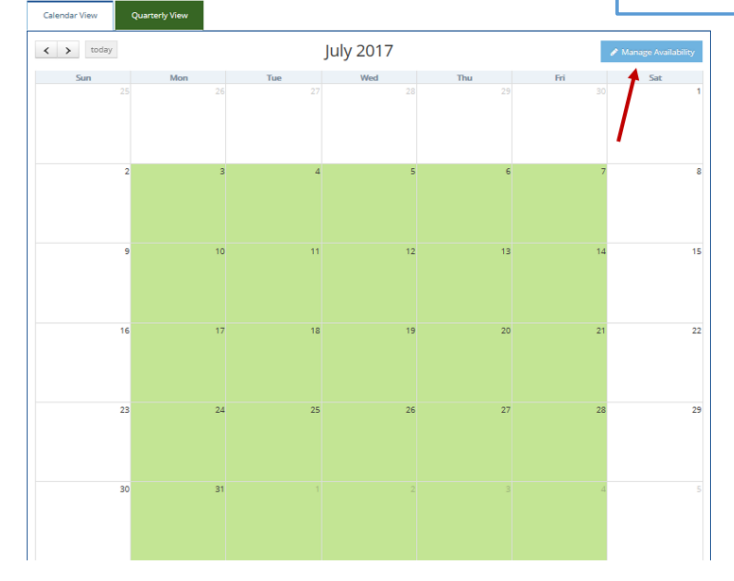

Mae system MARS yn sicrhau eich bod ar gael i unigolion sy'n cael eu harfarnu cyn gynted ag y mae'ch cyfrif yn cael ei greu, ond os ydych eisiau pennu dyddiadau penodol, mae angen i chi ddefnyddio'r calendr. Mae'r blychau gwyrdd sydd wedi'u goleuo yn y calendr yn dangos yr argaeledd hwn. Yn yr enghraifft hon, mae'r argaeledd wedi'i osod rhwng dydd Llun 3 Gorffennaf a dydd Gwener 4 Awst. I osod argaeledd, cliciwch ar yr eicon *Manage Availability* sydd i'w weld ar dde uchaf y calendr ei hun. Defnyddiwyd saeth goch i ddangos hyn ar ddelwedd y calendr yn y gorffennol. Ar ôl clicio ar yr eicon hwn, bydd sgrin opsiwn glas *Manage Availability* yn ymddangos. Gweler isod:

| t Availability                                                        |                        |               |               |                  |                   |                 |                  |                   |                                                            |                                      |
|-----------------------------------------------------------------------|------------------------|---------------|---------------|------------------|-------------------|-----------------|------------------|-------------------|------------------------------------------------------------|--------------------------------------|
| Jse the 'from' and 'to' fields be<br>e the navigation arrows to cycle | low to ad<br>a through | ld av<br>n mo | ailat<br>nths | ility s<br>and ( | lots t<br>click d | o you<br>on any | r cale<br>/ avai | endar.<br>Iabilit | Once added, they will be li<br>y date to remove that slot. | sted below and grouped in month      |
| Navigate Booked Slots                                                 | Fr                     | om            |               |                  |                   | То              |                  |                   | AM/PM                                                      |                                      |
| ← Jun 2017 →                                                          |                        |               |               |                  |                   |                 |                  |                   | All Day                                                    | <ul> <li>Add Availability</li> </ul> |
|                                                                       | R                      | <             |               | Septe            | embe              | r 2017          | 7                | >                 |                                                            |                                      |
|                                                                       | м                      | Su            | Мо            | Tu               | We                | Th              | Fr               | Sa                | t 🗆 Sun 🗆                                                  |                                      |
|                                                                       |                        | 27            | 28            | 29               | 30                | 31              | 1                | 2                 |                                                            |                                      |
| 01/06/2017                                                            |                        | 3             | 4             | 5                | 6                 | 7               | 8                | 9                 |                                                            |                                      |
| 8                                                                     |                        | 10            | 11            | 12               | 13                | 14              | 15               | 16                |                                                            |                                      |
|                                                                       |                        | 17            | 18            | 19               | 20                | 21              | 22               | 23                |                                                            |                                      |
|                                                                       | :                      | 24            | 25            | 26               | 27                | 28              | 29               | 30                |                                                            |                                      |
|                                                                       |                        | 1             | 2             | 3                | 4                 | 5               | 6                | 7                 |                                                            | M Cloca                              |

Yma gallwch uwcholeuo dyddiau neu gyfnodau pan fyddwch yn rhydd i wneud gwaith Arfarnu dros y mis.

Gallwch ddewis diwrnodau pan fyddwch ar gael neu gyfnodau amser drwy ddefnyddio'r swyddogaeth '*From*' a '*To*'. Os ydych yn dewis argaeledd ar gyfer cyfnod hir, cofiwch y bydd angen i chi ddileu pob dyddiad eich hun os ydych yn gwneud camgymeriad.

Hefyd, gallwch ddewis argaeledd drwy ddangos cyfres o ddyddiadau pan fyddwch ar gael. Er enghraifft, yn y ddelwedd isod mae'r arfarnwr wedi nodi ei fod ar gael ar gyfer gwaith arfarnu bob dydd Llun ym mis Awst. I wneud hyn, dewiswyd 01/08/2017 yn y golofn 'O' a 31/08/2017 yn y maes 'Hyd at', 'Dydd Llun' yn y meysydd ailadrodd isod, yna *Add Availability*. Bydd yr argaeledd hwn yn ymddangos yn y calendr wedyn mewn blychau gwyrdd wedi'u lliwio. Dangoswyd hyn yn y ddelwedd o'r calendr ar y dudalen flaenorol.

| iet Availabilit  | Ŋ                                     |                          |                                                     |                                                           | *                                  |
|------------------|---------------------------------------|--------------------------|-----------------------------------------------------|-----------------------------------------------------------|------------------------------------|
| Use the 'from' a | and 'to' fields belon arrows to cycle | ow to add availability s | lots to your calendar.<br>click on any availability | Once added, they will be l<br>/ date to remove that slot. | isted below and grouped in months. |
| Navigate Boo     | oked Slots                            | From                     | То                                                  | АМ/РМ                                                     |                                    |
| ← Aug 20         | 17 🔸                                  | 01-08-2017               | 31-08-2017                                          | All Day 🗸                                                 | + Add Availability                 |
|                  |                                       | Repeat                   |                                                     |                                                           |                                    |
|                  |                                       | Mon 🗹 Tue 🗌 W            | ed 🗆 Thu 🗆 Fri 🗆 Sa                                 | t 🗆 Sun 🗌                                                 |                                    |
|                  |                                       |                          |                                                     |                                                           |                                    |
| 07/08/2017       | 14/08/2017<br>🙁                       | 21/08/2017 2<br>🔀        | 8/08/2017                                           |                                                           |                                    |
|                  |                                       |                          |                                                     |                                                           |                                    |
|                  |                                       |                          |                                                     |                                                           |                                    |
|                  |                                       |                          |                                                     |                                                           | × Close                            |

Gallech benderfynu na fyddwch yn pennu cyfnodau argaeledd yn eich calendr ac y byddai'n well gennych bennu argaeledd misol. Dewis arddull yw hwn, ac rydym yn cydnabod bod Arfarnwyr yn hoffi gweithio mewn ffyrdd gwahanol.

Hefyd, gallwch ddewis misoedd pan na fyddwch ar gael (er enghraifft, roeddech i ffwrdd ym mis Chwefror neu nad oedd modd i chi arfarnu). Trwy glicio ar y mis a nodir yn y blwch bydd y lliw yn newid o wyrdd i lwyd – os yw'r blwch yn llwyd ni fyddwch ar gael i wneud gwaith arfarnu yn ystod y mis. Mae MARS yn rhagdybio eich bod ar gael bob mis. **Os nad ydych yn dymuno bod ar gael, bydd angen sicrhau mai llwyd ac nid gwyrdd yw lliw'r blwch.** 

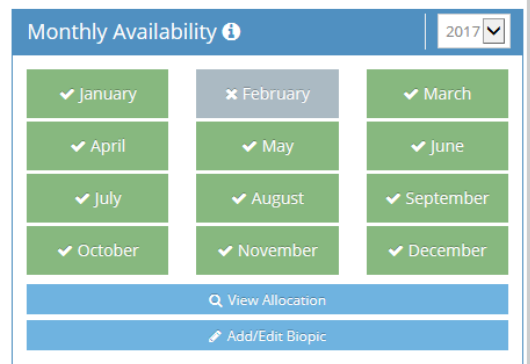

Os yw unigolyn sy'n cael ei arfarnu yn ceisio'ch dewis yn ystod mis pan nad ydych ar gael, bydd hysbysiad yn rhoi gwybod iddo nad yw'n ymddangos eich bod ar gael y mis hwnnw.

Hefyd, gallwch ddewis a yw'r wybodaeth a welwch yn dangos eich calendr cyfan neu'n dangos argaeledd drwy'r blwch Quarterly View. Bydd cyfarfodydd sydd wedi'u harchebu yn ymddangos yn y calendr ac yn y blwch hwn.

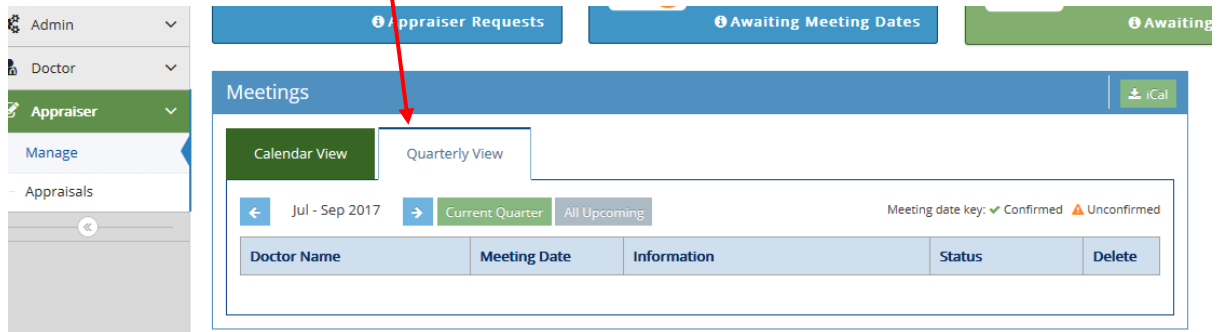

O'r dudalen hon gallwch weld eich dyraniad hefyd. Mae View Allocation' yn nodi faint o grynodebau / arfarniadau y dylech eu cwblhau. Os ydych yn feddyg teulu, mae'ch cwota yn cael ei bennu gan y Swyddog Arfarnu yn yr Uned Cymorth Ailddilysu (AaGIC). Os ydych yn feddyg Gofal Eilaidd, mae'ch cwota yn cael ei bennu gan y tîm Ailddilysu yn eich Bwrdd Iechyd.

| Monthly Availability | 1                 | 2017 🗸      |
|----------------------|-------------------|-------------|
| 🗸 January            | ✓ February        | 🗸 March     |
| 🗸 April              | 🗸 May             | ✓ June      |
| <b>√</b> July        | 🗸 August          | ✓ September |
| ✓ October            | ✓ November        | ✓ December  |
|                      | Q View Allocation |             |
|                      | 🖋 Add/Edit Biopic |             |

| View Annual Quota |              | ×       |
|-------------------|--------------|---------|
| Appraisal Year    | Annual Quota |         |
| 2017              | 20           |         |
|                   |              |         |
|                   |              | _       |
|                   |              | × Close |
|                   |              |         |

Hefyd, mae botwm iCal ar gael ar dde uchaf y calendr – mae'r botwm hwn yn cysoni'ch calendr MARS â'r calendr ar eich cyfrifiadur, llechen neu ddyfais ddigidol.

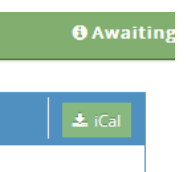

Hefyd, gallwch gadarnhau'ch capasiti neu'ch cwota drwy ddefnyddio'r botwm Capacity/Quota overview fel y nodir isod:

| Capacity/Quota Overview i    |  |  |  |  |  |
|------------------------------|--|--|--|--|--|
| <b>Q</b> View Capacity/Quota |  |  |  |  |  |

Os ydych yn clicio ar View Capacity/Quota, bydd yn rhoi trosolwg cryno i chi o unrhyw arfarniadau sydd gennych ar y gweill neu sydd wedi'u cwblhau.

| Capacity/Quota Summary |       |                                 |                              |                                               |                                               |                               |            |  |
|------------------------|-------|---------------------------------|------------------------------|-----------------------------------------------|-----------------------------------------------|-------------------------------|------------|--|
| Appraiser<br>Fullname  | Quota | Meetings<br>Complete <b>(</b> ) | Meetings<br>Booked <b>()</b> | Meeting Date<br>Confirmation Pending <b>1</b> | Accepted Requests<br>(No dates sent) <b>1</b> | Requests<br>Pending <b>()</b> | Total<br>O |  |
|                        |       |                                 | 1                            | ·                                             |                                               |                               |            |  |
|                        |       |                                 |                              |                                               |                                               | ×                             | Close      |  |

#### Trefnu Cyfarfod Arfarnu

Os ydych ar gael o fewn Chwarter Dynodedig presennol neu nesaf meddyg, mae'n gallu'ch dewis fel ei Arfarnwr. Os yw hyn yn digwydd, byddwch yn cael eich hysbysu drwy e-bost a bydd y blwch Ceisiadau am Arfarnwr yn cynnwys rhif. Fel a ganlyn:

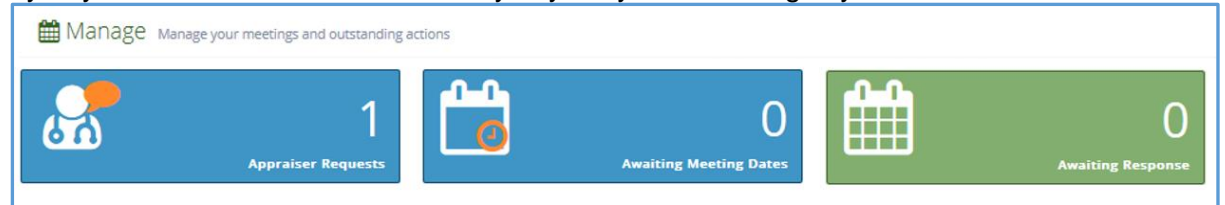

Os ydych yn clicio ar y blwch *Appraiser Requests*, bydd blwch dewis newydd yn ymddangos lle gallwch gadarnhau neu wrthod y cais gan y meddyg. Os hoffech dderbyn y cais hwn, mae angen i chi ddewis yr eicon tic gwyrdd, ac i wrthod y cais mae angen i chi bwyso'r botwm coch x. Gallwch weld rhagor o wybodaeth am y sawl sydd am gael ei arfarnu drwy glicio ar ei enw.

| Name        | Ext.<br>Cir | AQ          | Year | Last appraisal                 | Request Date        | Preferred appraisal month | Action |
|-------------|-------------|-------------|------|--------------------------------|---------------------|---------------------------|--------|
| Doctor Test | No          | Apr-<br>Jun | 2021 | 19/02/2020<br>Mark<br>Connolly | 19/02/2020<br>14:58 | February                  | ~ x    |

Os ydych yn hapus i arfarnu'r unigolyn hwn, y cam nesaf yw i chi gynnig dyddiad cyfarfod penodol. Gallwch wneud hyn drwy glicio ar y blwch *Awaiting Meeting Dates*, a fydd yn dangos rhif sy'n nodi faint o gyfarfodydd arfarnu y mae'n rhaid i chi eu trefnu.

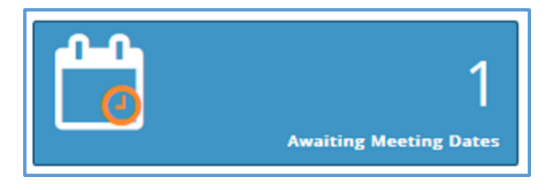

Ar ôl clicio ar y blwch *Awaiting Meeting Dates*, bydd gennych y cyfle i drefnu cyfarfod gyda'r meddyg y byddwch yn ei arfarnu.

| Appraisees Awaiting Meeting Dates                                                                                          |                |         |      |                              |            |  |  |  |
|----------------------------------------------------------------------------------------------------|----------------|---------|------|------------------------------|------------|--|--|--|
| The following doctors are waiting for meeting dates to be suggested to them. Click on the Dr's name to view their profile. |                |         |      |                              |            |  |  |  |
| Icon Key: 🎬 Send a meeting date(s) 🛕 Doctor has declined previously sent dates 😳 Reset your connection with this doctor    |                |         |      |                              |            |  |  |  |
| Dr name                                                                                                    | Last appraisal | AQ      | Year | Preferred<br>appraisal month | Action     |  |  |  |
| & Demo03 MARS                                                                                                    |                | Jul-Sep | 2017 | August                       | <b>***</b> |  |  |  |
| -                                                                                                    |                |         |      | -                            |            |  |  |  |

Er mwyn awgrymu dyddiadau cyfarfodydd lluosog i unigolyn sy'n destun arfarniad, mae angen i chi bwyso'r botwm calendr yn y golofn Action (a nodwyd gan saeth goch o'r blaen). Ar ôl clicio yma, bydd blwch arall yn ymddangos lle gallwch awgrymu cyfres o 3 dyddiad ac amser i'r unigolyn y byddwch yn ei arfarnu. Gall meddygon ond dewis opsiwn o blith y dyddiadau a'r amseroedd rydych yn eu darparu. Hefyd, gallwch weld y mis a *ffefrir* ar gyfer arfarniad yma, fel y dewiswyd gan y meddyg.

| Christopher Price                                                                 | - GMC: 3086153                                                                                                    | Bydd                                           |
|-----------------------------------------------------------------------------------|----------------------------------------------------------------------------------------------------|------------------------------------------------|
| You can suggest several<br>reject them all, if they a<br>default appraisal meetin | l dates to the doctor, of which they will choose one. Or they can<br>re unsuitable. Please note MARS will use the soonest date as a<br>ng date, unless confirmed otherwise. | ydych<br>Feddy                                 |
| The actual meeting date<br>appraisal summary.<br>The Doctor's has reques          | e can be changed/confirmed by you when compiling the doctor's sted the month of <b>October</b> for their appraisal meeting.                                                 | Ar ôl c<br>gyfer y<br>genny                    |
| Date 05/03/2020                                                                   | Time     14:32                                                                                                    | Wedyn<br>ddydd<br>iddo.                        |
| Selected Dates:                                                                   | 20/02/2020 10:32 X<br>20/02/2020 04:32 X<br>05/03/2020 04:32 X<br>05/03/2020 14:32 X                                                                                        | Hefyd<br>cyfarfo<br>arfarn<br>Bydd a<br>unigol |
| Meeting<br>Information:                                                           | Venue, time, directions etc                                                                                                    | arfarn<br>Nodir<br><u>cynta</u>                |
|                                                                                   | Send X Cancel                                                                                                    | dydd<br>awtoi<br>yn ca                         |

Bydd hysbysiad rhybudd ambr yn ymddangos yn y blwch uchod os ydych wedi cynnig yr un dyddiad i Feddyg arall.

Ar ôl dewis hyd at dri dyddiad ar gyfer y sawl sy'n cael ei arfarnu gennych, pwyswch y botwm *Send*. Wedyn bydd yr unigolyn yn dewis pa ddyddiad ac amser sy'n gyfleus iddo.

Hefyd, gallwch awgrymu dyddiadau cyfarfod penodol i'r sawl sy'n cael ei arfarnu drwy glicio yn eich calendr. Bydd angen i chi gael eich paru ag unigolyn rydych wedi cytuno i'w arfarnu ar-lein i wneud hyn.

Nodir <u>dyddiad y cyfarfod</u> <u>cyntaf a gynigir</u> i feddygon fel dyddiad y cyfarfod yn awtomatig - oni bai bod MARS yn cael ei hysbysu fel arall.

September 2017 < > today Ar ôl cael eich paru, os ydych yn clicio ar ddyddiad penodol yn y calendr, bydd blwch 12 13 14 16 arall yn ymddangos ar y sgrin a byddwch yn gallu awgrymu dyddiad cyfarfod ar gyfer 23 21 yr unigolyn hwn. Send a date - 7th September 2017 A Please note This appoint will be a booked/confirmed meeting. This date needs to have been discussed and confirmed with the doctor before adding directly to your calendar. Appraisee Meeting Information Date Venue, time, directions etc... 07/09/2017 00:00 Steffan Biggs 🗸 September 2017 Mo Tu We Th Fr Sa 30 31 2 6 8 9 10 12 13 14 15 16 17 18 19 20 21 22 23 > Calendar Ke 25 26 27 28 29 30

Cofiwch y gallwch weld gwybodaeth am feddyg ar ôl i ddyddiad cyfarfod gael ei anfon. Gallwch glicio ar 'awaiting responses' cyn clicio ar enw'r meddyg er mwyn cael ei fanylion cyswllt.

3 4 5

2

6

| Awaiting Responses                                             |                                                 |
|----------------------------------------------------------------|-------------------------------------------------|
| List of proposed meeting dates which are awaiting a response f | from the doctor. Click on the Dr's name to view |
| Dr Name                                                        | Proposed Date                                   |
| 🛓 jo Small 🔺                                                   | 08/11/2017 08:00                                |
|                                                                |                                                 |

Wrth i chi aros am ymateb gan yr unigolyn, bydd y blwch Awaiting Response yn dangos rhif.

|                        | 1                 |
|------------------------|-------------------|
| Awaiting Meeting Dates | Awaiting Response |

Bydd y sawl sydd am gael ei werthuso yn parhau i dderbyn hysbysiadau yn ei atgoffa bod angen iddo ymateb i'r awgrym ar gyfer dyddiad y cyfarfod nes ei fod yn ymateb. Os ydych yn dymuno newid y dyddiadau rydych wedi'u cynnig cyn i ddarpar destun arfarniad ymateb, dylech glicio ar y blwch *Awaiting Response*. Os ydych yn dymuno canslo dyddiadau cyfarfodydd arfaethedig, dylech bwyso'r eicon croes goch wrth ymyl y dyddiad. Os ydych yn gwneud hyn ar gyfer pob un o'ch dyddiadau, bydd gennych gyfle i ail-ddewis yr holl ddyddiadau.

Ar ôl i'r sawl sydd am gael arfarniad dderbyn dyddiad a awgrymwyd gennych, bydd y dyddiad a'r amser a ddewiswyd yn ymddangos yn eich calendr, fel a ganlyn:

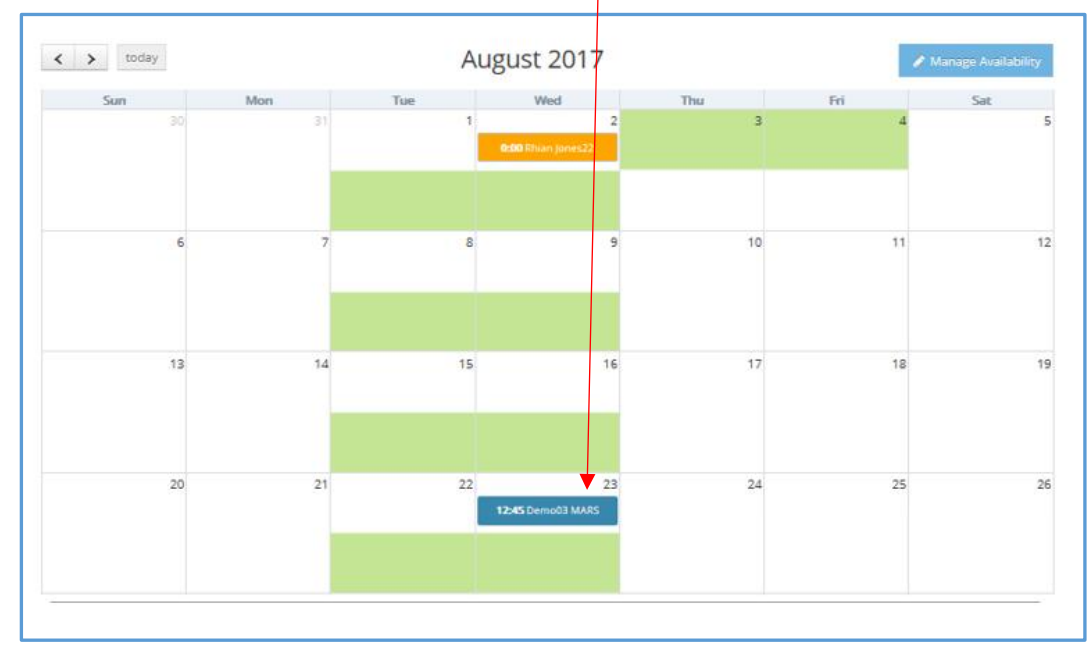

Ar ôl i'r sawl sydd am gael arfarniad dderbyn eich cais (ar yr amod eich bod o fewn 30 diwrnod i ddyddiad eich cyfarfod), byddwch yn gallu gweld ei wybodaeth arfarnu a dechrau paratoi gwybodaeth gryno'r arfarniad. Byddwch yn gwybod bod hyn yn digwydd gan y bydd y blwch Pending Summaries yn cael ei lenwi.

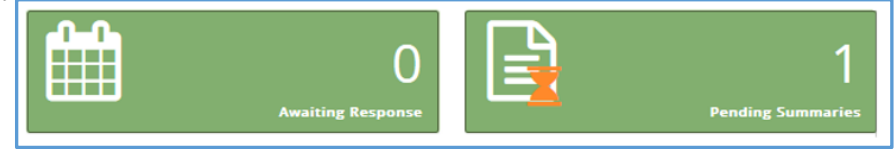

#### Gweld ac Adeiladu'r Crynodeb Arfarnu

Er mwyn gweld y wybodaeth y mae'r meddyg wedi'i chynnwys fel rhan o'i arfarniad, gallwch glicio ar y blwch Vuew Summary yna clicio ar yr eicon papur yn y golofn *View Summary*.

|       |                                        | O<br>Awaiting Response                  |                                    | 1<br>Pending Summaries              |
|-------|----------------------------------------|-----------------------------------------|------------------------------------|-------------------------------------|
|       | Pending Summaries                      |                                         |                                    | ×                                   |
|       | List of summaries awaiting yo summary. | our completetion. Click on the Dr's nam | e to view their profile or the sur | mmary icon to continue editing that |
|       | Dr Name                                | Meeting Da                              | ate V                              | iew Summary                         |
| Hefyc | Demo03 MARS                            | 23/08/2017                              | 6                                  |                                     |

Cliciwch ar y ddogfen (eicon papur) neu lawrlwytho (eicon saeth) yn y golofn <u>App.Info</u> (wedi'i huwcholeuo isod) i weld neu lawrlwytho'r wybodaeth yn ôl y gofyn.

| Current Appraisals O Previous Appraisals |                      |              |                              |         |     |            |                 |
|------------------------------------------|----------------------|--------------|------------------------------|---------|-----|------------|-----------------|
| Show 10 v entries                        |                      |              |                              |         |     |            |                 |
| Meeting Date 🗘                           | First Name  🗘        | Last Name  🗘 | Email 🗘                      | AQ \$   | OOQ | App. Info. | Summary Builder |
| 30/11/-0001 00:00                        | 占 Demo01             | MARS         | demo01@marswales.org         | Jul-Sep | *   | C ±        | ₽ ≛             |
| 02/08/2017 00:00                         | <mark>8</mark> Rhian | Jones22      | test_jonesrh13@cardiff.ac.uk | Jul-Sep | *   | ±          | ≧ ≛             |
|                                          |                      |              | ·                            |         |     |            |                 |

| ppraisal Summary for Demo01 MARS GMC#:911111                                                                                                    |                                                                     |                      |
|----------------------------------------------------------------------------------------------------|---------------------------------------------------------------------|----------------------|
| Information                                                                                                    | Sections                                                            | Supporting Documents |
| Personal Evidence                                                                                                    |                                                                     |                      |
| Title of event:<br>CPD Course - Diabetes Study Day                                                                                                    |                                                                     |                      |
| Activity:<br>Attended course provided by Trust, the speaker was excellent and<br>obviously had very sound knowledge of the topic.                                                                                                    |                                                                     |                      |
| Reason:<br>I see many patients who have diabetes and I wanted to ensure my<br>knowledge and skills in this area were as up to date as possible                                                                                                    | Domain 1 - Knowledge.<br>Skills and Performance                     | CPD Course           |
| Reflection:<br>It was very useful for me to attend and I thoroughly enjoyed the day.<br>The topic is complicated and far reaching so it was important for me to gain<br>a good understanding of all the different scenarios I may come across.                                                                                                    | Quality                                                             | C.                   |
| Outcome:<br>It has improved my practice and care of patients as I can diagnose more<br>effectively and know when to refer on to a specialist                                                                                                    |                                                                     |                      |
| Significant Event                                                                                                    |                                                                     |                      |
| Date and title of event:<br>Acute Asthma Attack                                                                                                    |                                                                     |                      |
| Description:<br>12 year of boy wich acute asthma attack seen in surgery at about 10 am.<br>Parents had called 999 at Bam and paramedics had attended. Patient was<br>monitored at home, given orgen, then adviced to attend for GP review as<br>he had an infection.<br>Immediately obvious that he was unveil.<br>Hittory from parents that he had been fine the night before. Avoke acutely<br>508 with PR7 70 (having done 400 recently in surgery).<br>Parents gave 5 purits, followed by 10 purity Vention it was pacer while waiting<br>for ambulance with some improvement – PR increased to 105.<br>Parents gave 5 purits entences and breashing with some effort, athough no<br>audite whese. RR in normal range, chest clear. Afebrile, Mild tachycardia<br>which parametics had attributed to Ventolin.<br>Managed PRR 110-120 with a los of effort.<br>Treased with Singer publied salabutamol with no improvement clinically.<br>Ots unchanged. PO2 92% on room air, Now 3 hours from onset with no |                                                                     |                      |
| Decided to admit va mbulance - 30mins allowed as currently stable. Given<br>30mg oral predhisolone while awaiting ambulance after discussion with<br>paediatrician.<br>Rang later in the day to see how he was doing - responding to treatment<br>but being kapt in overnight. Hospital agreed he needed to be admitted.                                                                                                    | Domain 2 - Safety and<br>Quality<br>Domain 4 -<br>Maintaining Trust | SEA Report           |

Yna, gallwch weld y wybodaeth arfarnu, parthau sydd wedi'u dewis a gwybodaeth ategol sydd wedi'i darparu

Pan fyddwch yn barod i ddechrau datblygu'r crynodeb o'r arfarniad, ewch i'r dudalen *summary builder*, sydd i'w gweld isod.

| Current Appraisals | ② Previo     | us Appraisals |                              |         |     |            |                 |
|--------------------|--------------|---------------|------------------------------|---------|-----|------------|-----------------|
| Show 10 🕑 entries  |              |               |                              |         |     |            |                 |
| Meeting Date 👻     | Hirst Name 👻 | Last Name 🔻   | Email 👻                      | AQ ₹    | OOQ | App. Into. | Summary Builder |
| 30/11/-0001 00:00  | 占 Demo01     | MARS          | demo01@marswales.org         | Jul-Sep | ~   | C ±        | ≧ ≛             |
| 02/08/2017 00:00   | a Rhian      | Jones22       | test_jonesrh13@cardiff.ac.uk | Jul-Sep | ~   | C ±        | / 🗈 🛓           |
|                    | 1            |               |                              |         |     |            | /               |

Os ydych yn dewis y botwm view and edit (yr eicon papur) byddwch yn mynd i'r dudalen *Overview* – lle gallwch weld gwybodaeth am gywirdeb a datganiad.

Hefyd, mae swyddogaeth yma lle gallwch ddatgloi'r adran gywirdeb a datganiadau ar gyfer meddyg. Efallai y bydd angen gwneud hyn os oes angen gwneud newid neu os yw'r meddyg wedi gwneud camgymeriad wrth fewnbynnu'r wybodaeth yn wreiddiol.

| Summary Builder Appraisal su                       | mmany for Survey Test-1                                      |                                          |                                         |                 |
|----------------------------------------------------|--------------------------------------------------------------|------------------------------------------|-----------------------------------------|-----------------|
|                                                    | initially for Survey reserve                                 |                                          |                                         |                 |
| Overview Information Constrai                      | nts Insights & Reflections PDP                               | Revalidation                             |                                         |                 |
|                                                    |                                                              |                                          |                                         |                 |
| Appraisal Summary Declaration                      |                                                              |                                          |                                         |                 |
| By committing this summary you confirm that eit    | nert-                                                        |                                          |                                         |                 |
| An appraisal has taken place that reflects the     | scope of the doctors work.                                   |                                          |                                         |                 |
| A review of last year's personal development       | plan has taken place and any reasons for hon-col             | mpletion are recorded.                   |                                         |                 |
| I have completed the appropriate governance        | protocol                                                     |                                          |                                         |                 |
|                                                    | /                                                            |                                          |                                         |                 |
| Appraiser: Mark Connolly                           |                                                              |                                          |                                         |                 |
| Meeting Date: 02/10/2020                           | Virtual Appraisal: No                                        | Summary<br>Committed:                    | ×                                       | Summary Agreed: |
| Destantion of Courses                              |                                                              |                                          |                                         |                 |
| Professional Context                               | L / /                                                        |                                          |                                         |                 |
|                                                    |                                                              |                                          |                                         |                 |
| Probity and Declarations                           |                                                              |                                          |                                         |                 |
| Unlock Declarations for Doctor                     | Children Unlock                                              |                                          |                                         |                 |
| Probity (Good Medical Practice)                    | Agreed                                                       |                                          |                                         |                 |
| Probity (Appraisal Material)                       | Agreed                                                       |                                          |                                         |                 |
| Health                                             | Agreed                                                       |                                          |                                         |                 |
| Directives or Suggestions from Outside<br>Agencies | Agreed                                                       |                                          |                                         |                 |
| Complaints                                         | Disagreed                                                    | Domain 1 - Knowledge, Skills and Perform | nance Complaints type<br>New Complaints | sc.             |
| Safeguarding Children                              | Level 2                                                      |                                          |                                         |                 |
| Training Role(s)                                   | Role(s) held: CPD Outcome<br>Educational SupervisorFully Met |                                          |                                         |                 |
|                                                    |                                                              |                                          |                                         |                 |
| Appraiser Comments                                 |                                                              |                                          |                                         |                 |

Noder y bydd yr adran *Virtual Appraisal* yn dangos y gair 'No'' yn ddiofyn. Bydd cyfle i newid hyn wrth i chi nodi bod y cyfarfod wedi'i gwblhau.

Rydym wedi sylweddoli bod arfarnwyr gwahanol yn hoffi creu crynodebau arfarnu mewn ffordd ychydig yn wahanol (ac rydym yn sylweddoli bod gan Fyrddau lechyd ofynion gwahanol ar gyfer cynnwys crynodeb o arfarniad) felly rydym wedi cyflwyno dull hyblyg o gofnodi a dadansoddi gwybodaeth arfarnu.

| Summary Builder Appraisal surrowary for Demo01 MARS                                                                                                    |                                        |                    |
|----------------------------------------------------------------------------------------------------|----------------------------------------|--------------------|
| annung katila in rejected h                                                                                                    | Add Doctor's Information               | ce New Information |
| Domain 1 - Knowledge, Skills and Performance                                                                                                    |                                        |                    |
| Activity/Achievement                                                                                                    | Available Supporting Documentation     |                    |
| Title of event:<br>CPD Course - Diabetes Study Day<br>Activity:<br>Activity:<br>Reason:<br>Isee many patients who have diabetes and I wanted to ensure my knowledge and skills in this area were as up to date as<br>possible<br>Reflection:<br>It was very useful for me to attend and I thoroughly enjoyed the day.<br>The topic is complicated and far reaching so it was important for me to gain a good understanding of all the different scenarios<br>imay come across.<br>Quecome:<br>It has improved my practice and care of patients as I can diagnose more effectively and know when to refer on to a specialist | Discussion and Feedback from Appraiser | <b>0</b><br>7      |
| Activity/Achievement COO                                                                                                    | Available Supporting Documentation     |                    |
| Date and title of event;<br>SEA Meetings with team<br>Description:<br>Regular SEA meetings with team to review recent incidents and identify shared learning opportunities                                                                                                    |                                        | 0                  |

Yn y dudalen *Information*, gallwch weld y wybodaeth arfarnu sydd wedi'i chofnodi gan feddyg. Yma gallwch drosglwyddo gwybodaeth meddyg (*Add Doctor's Information*) at y crynodeb rydych chi'n ei greu, neu fe allwch greu gwybodaeth newydd.

Add Doctor's Information

Create New Information

Pan fyddwch yn ychwanegu gwybodaeth o ffolder meddyg gallwch ddewis pa feysydd i'w cynnwys gan ddefnyddio'r blwch ticio dewis ar y dde. Fel arall, gallwch ychwanegu'r holl

wybodaeth drwy glicio ar y botwm glas, *Add All Information*.

Os ydych yn dewis ' *Add All Information*', trosglwyddir yr holl wybodaeth ac ni fydd angen ticio'r blychau. Mae'r wybodaeth yn cael ei gosod ym mharthau'r unigolyn sy'n cael ei arfarnu

| Add Appraisal Information to Summary                                                                                                    |                       |                                 |                        |            |  |  |  |  |
|----------------------------------------------------------------------------------------------------|-----------------------|---------------------------------|------------------------|------------|--|--|--|--|
| Select appraisal information would you like to add. You can select up to <b>X</b> to be merged together in the next step.<br>Choosing to "Add All Evidence" (bottom left) will add all the of Dr's information to the summary under the sections chosen by the Dr. |                       |                                 |                        |            |  |  |  |  |
|                                                                                                    | Туре                  | Title                           | Additional Information | Selection  |  |  |  |  |
|                                                                                                    | Personal Evidence     | CPD Course - Diabetes Study Day |                        | ~          |  |  |  |  |
|                                                                                                    | Significant Event     | Acute Asthma Attack             |                        |            |  |  |  |  |
|                                                                                                    | Significant Event     | SEA Meetings with team          |                        |            |  |  |  |  |
|                                                                                                    | Clinical Audit        |                                 |                        |            |  |  |  |  |
| 1                                                                                                    | Significant Event     |                                 |                        |            |  |  |  |  |
|                                                                                                    |                       |                                 |                        |            |  |  |  |  |
|                                                                                                    | + Add All Information |                                 | > Add/merge Selector   | ed 🗙 Close |  |  |  |  |

ynghyd â'r holl wybodaeth ategol.

| ottom l | eft) will add all the of Dr's information to | the summary under the sections chosen | by the Dr.            |
|---------|----------------------------------------------|---------------------------------------|-----------------------|
|         | Tide                                         | Additional Information                | Selection             |
|         | CPD Course - Diabetes Study Day              |                                       | ~                     |
|         | Acute Asthma Attack                          |                                       | <ul> <li>✓</li> </ul> |
|         | SEA Meetings with team                       |                                       |                       |
|         |                                              |                                       |                       |
|         |                                              |                                       |                       |
|         |                                              |                                       |                       |
|         |                                              | > Add/merge Select                    | ed X Close            |

Swyddogaeth arall y maes datblygu crynodeb yw darparu cyfle i drefnu cofnodion gan ddefnyddio'r botwm *add/merge* a ddewiswyd. Bydd hyn yn uno gwybodaeth ac yn golygu bod modd i chi ddewis categori a pharth ar gyfer set o gofnodion a ddylai gael eu huno yn eich barn chi. Gallwch wneud hyn hyd yn oed os nad yw'r sawl sy'n cael ei arfarnu wedi gwneud

hynny.

Os ydych yn dymuno defnyddio 'Add/merge Selected' mae angen i chi ddewis y cofnodion sydd i'w huno.

| →  ↑                         | harswales.org/modules/appraiser/summary_build | er.php?active_role=7&a 🔎 🗧 🕈 MA                  | ARS Wales   Su 🕴 MARS Wales   Ap     | Service Desk    | MARS Wales   ×                 |
|------------------------------|-----------------------------------------------|--------------------------------------------------|--------------------------------------|-----------------|--------------------------------|
| X Find: tuck                 | Previous Nex                                  | t 📝 Options 🕶                                    |                                      |                 |                                |
| A You are currrently using t | the "Login As" function. Revert to your or    | iginal role                                      |                                      |                 |                                |
| \$MARS GP Dev                | Add Appraisal Information to                  | Summary                                          |                                      |                 | × 🗿 🖁 Jo Small<br>My Account 👻 |
| 🙆 Dashboard                  | Select appraisal information would you        | like to add. You can select up to <b>X</b> to be | merged together in the next step.    |                 |                                |
| 😂 Admin 🗸                    | Choosing to "Add All Evidence" (bottom        | left) will add all the of Dr's information       | to the summary under the sections ch | osen by the Dr. |                                |
| 🖨 Dortor 🗸 🗸                 | Туре                                          | Title                                            | Supporting Documentation             | Selection       |                                |
|                              | Personal Information                          | test 1                                           | 🖹 mep                                | ~               |                                |
| i AC V                       | Team Information                              | test 2                                           | 🖹 test1                              | ~               |                                |
| 🕑 Appraiser 🗸 🗸              | Patient and Colleague Feedback                |                                                  | 🖹 rac                                | ~               | reate New Information          |
| Manage                       |                                               |                                                  |                                      |                 |                                |
| Appraisals                   |                                               |                                                  |                                      |                 |                                |
| 🖌 RO 🗸 🗸                     | + Add All Information                         |                                                  | > Add/merge Se                       | lected 🗙 Close  |                                |
| 🗭 HB Admin 🗸 🗸               |                                               |                                                  |                                      |                 |                                |
| ®                            |                                               |                                                  |                                      |                 |                                |
|                              | Domain 3 - Communication, P                   | artnership and Teamwork                          |                                      |                 |                                |
|                              |                                               |                                                  |                                      |                 |                                |
|                              | > Domain 4 - Maintaining Trust                |                                                  |                                      |                 |                                |
|                              |                                               |                                                  |                                      |                 |                                |
|                              | > Insights and Reflections                    |                                                  |                                      |                 |                                |
|                              |                                               |                                                  |                                      |                 |                                |
|                              | > Probity and Complaints                      |                                                  |                                      |                 |                                |
|                              |                                               |                                                  |                                      |                 |                                |
|                              | > Patient Feedback                            |                                                  |                                      |                 |                                |
|                              |                                               |                                                  |                                      |                 |                                |
|                              | > Colleague Feedback                          |                                                  |                                      |                 |                                |
|                              |                                               |                                                  |                                      |                 |                                |
|                              | > Teaching, Research, Leadershi               | p and Innovation                                 |                                      |                 |                                |

Yna byddwch yn mynd i'r dudalen nesaf lle gallwch ddewis pa agweddau ar y wybodaeth i'w cynnwys.

| Appraisal Inform           | ation                                                                                                    | ×            |
|----------------------------|----------------------------------------------------------------------------------------------------|--------------|
|                            | Chec                                                                                                    | k all fields |
| Personal Evidence - 2      | 8/07/2017 13:20 Previ                                                                                                    | ously Added  |
| Domain:                    | 은 Domain 1 - Knowledge, Skills and Performance<br>은 Domain 2 - Safety and Quality                                                                                                    |              |
| Category:                  | CPD                                                                                                    |              |
| Title of event             | CPD Course - Diabetes Study Day                                                                                                    |              |
| Activity                   | Attended course provided by Trust, the speaker was excellent and obviously had very sound<br>knowledge of the topic.                                                                                                    |              |
| Reason                     | I see many patients who have diabetes and I wanted to ensure my knowledge and skills in this<br>area were as up to date as possible                                                                                                    |              |
| Reflection                 | It was very useful for me to attend and I thoroughly enjoyed the day.<br>The topic is complicated and far reaching so it was important for me to gain a good understanding<br>of all the different scenarios I may come across.                                                                                                    |              |
| Outcome                    | It has improved my practice and care of patients as I can diagnose more effectively and know<br>when to refer on to a specialist                                                                                                    |              |
| Significant Event - 28/    | 07/2017 13:21                                                                                                    |              |
| bomain.                    | 😂 Domain 4 - Maintaining Trust                                                                                                    |              |
| Category:                  | Significant Event                                                                                                    |              |
| Date and title of<br>event | Acute Asthma Attack                                                                                                    | •            |
| Description                | <ul> <li>12 year old boy with acute asthma attack seen in surgery at about 10am. Parents had called 999 at 8am and paramedics had attended. Patient was monitored at home, given oxygen, then advised to attend for GP review as he had an infection.</li> <li>Immediately obvious that he was unwell.</li> <li>History from parents that he had been fine the night before. Awoke acutely SOB with PFR 70 (having done 400 recently in surgery).</li> <li>Parents gave 5 puffs, followed by 10 puffs Ventolin via spacer while waiting for ambulance with some improvement – PFR increased to 105.</li> <li>Parents comment that even when he is quite unwell he doesn't complain much. Asthma can 'go off quite quickly.</li> <li>Speaking in short sentences and breathing with some effort, although no audible wheeze, RR in</li> </ul> | Y            |
|                            | normal range, chest clear. Afebrile. Mild tachycardia which paramedics had attributed to Ventolin.<br>Managed PFR 110-120 with a lot of effort.                                                                                                    |              |

Yna mae angen i chi ddewis pa dystiolaeth ategol i'w throsglwyddo i'r sgrin nesaf, ynghyd â Pharth ar ei chyfer.

|                                         |                                 |                                                                                                    |              |                 | - 0 ×                |
|-----------------------------------------|---------------------------------|----------------------------------------------------------------------------------------------------|--------------|-----------------|----------------------|
| ← → Matter https://gpdev.m              | arswales.org/modules/appraise   | r/summary_builder.php?active_role=78ta 🔎 🖌 🔒 💐 MARS Wales   Su 👔 MARS Wales   Ap 🤣 Service Desk                           | ₹ MA         | RS Wales   ×    | <b>↑</b> ★ ☆         |
| X Find: tuck                            |                                 | Previous Next 💋 Options 🗸                                                                                                 |              |                 |                      |
| A You are currrently using t            | he "Login As" function. R       | evert to your original role                                                                                               |              |                 |                      |
| \$MARS GP Dev                           | Add Summary Info                | prmation                                                                                                    | ×            |                 | Small<br>y Account 🔻 |
| 🚯 Dashboard                             | Category                        |                                                                                                    | $\checkmark$ |                 |                      |
| 🗱 Admin 🗸 🗸                             | Domain                          |                                                                                                    |              |                 |                      |
| 🍰 Doctor 🗸 🗸                            |                                 |                                                                                                    |              |                 |                      |
| i≣ AC ✓                                 | Activity/Achievement            | Title:<br>test 1                                                                                                    |              |                 |                      |
| 🕼 Appraiser 🛛 🗸                         |                                 | Title:                                                                                                    |              | reste New Jofer | mation               |
| Manage                                  |                                 | test 2                                                                                                    |              |                 | mation               |
| Appraisals                              |                                 |                                                                                                    |              |                 |                      |
| 🖌 RO 🗸                                  |                                 |                                                                                                    |              |                 |                      |
| 🗭 HB Admin 🗸 🗸                          |                                 |                                                                                                    |              |                 |                      |
| • • • • • • • • • • • • • • • • • • • • | Available Supporting            | Available Supporting Documentation                                                                                        |              |                 |                      |
|                                         | Documentation                   |                                                                                                    |              |                 |                      |
|                                         |                                 |                                                                                                    |              |                 |                      |
|                                         |                                 |                                                                                                    |              |                 |                      |
|                                         |                                 |                                                                                                    |              |                 |                      |
|                                         |                                 |                                                                                                    |              |                 |                      |
|                                         |                                 |                                                                                                    |              |                 |                      |
|                                         |                                 | Please select any supporting information files below that you wish to add to the summary                                  |              |                 |                      |
|                                         |                                 |                                                                                                    |              |                 |                      |
|                                         |                                 | ✓ □mep      ✓     ✓     ✓     ✓     ✓     ✓     ✓     ✓     ✓     ✓     ✓     ✓     ✓     ✓     ✓     ✓     ✓     ✓     ✓ |              |                 |                      |
|                                         |                                 | <br>∎ ⊡rac ⊡                                                                                                    |              |                 |                      |
|                                         | Discussion and<br>Feedback from | Discussion and Feedback from Appraiser                                                                                    |              |                 |                      |

Bydd hyn yn uno'r testun a'r dystiolaeth ategol yn y Parth a ddewiswyd, fel un cofnod.

| > Domain 1 - Knowledge, Skills and Performance |                                        |   |  |  |  |  |
|------------------------------------------------|----------------------------------------|---|--|--|--|--|
| 1 Activity/Achievement CPD                     | Available Supporting Documentation     |   |  |  |  |  |
| Title:<br>test 1                               | Cmep C Ctest1 C                        | 8 |  |  |  |  |
| Title:<br>test 2                               | Discussion and Feedback from Appraiser | Ø |  |  |  |  |

Unwaith eto, defnyddiwch y blychau ticio i ddewis pa wybodaeth rydych yn dymuno ei huwcholeuo, yna cliciwch ar Add Selected i ychwanegu'r wybodaeth hon.

| + Add Selected | × Close |
|----------------|---------|
|----------------|---------|

Ar ôl ychwanegu gwybodaeth bydd gennych y cyfle i gofnodi'ch dadansoddiad eich hun. Gallwch newid y templed a ddefnyddiwyd i gofnodi'r wybodaeth a dewis parth a chategori priodol. Gall hyn fod yn wahanol i ddewisiadau'r sawl sy'n cael ei arfarnu . Ar ôl cofnodi'r wybodaeth, pwyswch *Save* i gofnodi'r wybodaeth hon yn y crynodeb.

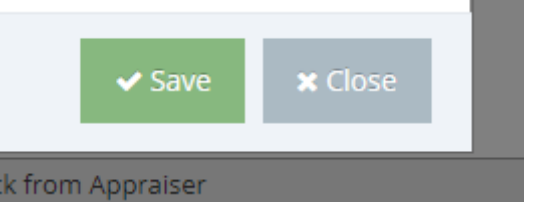

### **Supporting Information**

| Add Summary Inf                               | ormation                                                                                                    | × |
|-----------------------------------------------|----------------------------------------------------------------------------------------------------|---|
| Domain                                        | •                                                                                                    | ~ |
| Category                                      | •                                                                                                    | ~ |
| Activity/Achievement                          | Date and title of event:<br>Acute Asthma Attack<br>Description:<br>12 year old boy with acute asthma attack seen in surgery at about 10am. Parents had called 999 at<br>8am and paramedics had attended. Patient was monitored at home, given oxygen, then advised to<br>attend for GP review as he had an infection.<br>Immediately obvious that he was unwell.<br>History from parents that he had been fine the night before. Awoke acutely SOB with PFR 70 (having<br>done 400 recently in surgery).<br>Parents gave 5 puffs, followed by 10 puffs Ventolin via spacer while waiting for ambulance with some<br>improvement – PFR increased to 105 | < |
| Available Supporting<br>Documentation         | If supporting info present you will find it here.                                                                                                    |   |
| Discusssion and<br>Feedback from<br>Appraiser | Discussion and Feedback from Appraiser                                                                                                    |   |

Ticiwch y blwch llwyd Available Supporting Information os ydych yn dymuno cynnwys gwybodaeth ategol yn y crynodeb rydych yn ei greu. Dylech ddefnyddio'r blwch *Discussion and Feedback from Appraiser* i ychwanegu sylwadau sydd wedi'u llywio gan y trafodaethau rhyngoch chi a'r sawl sy'n cael ei Arfarnu.

Wrth edrych ar wybodaeth gallwch ddileu adrannau trwy glicio ar y symbol coch x, a thrwy glicio ar yr eicon ysgrifbin gallwch olygu gwybodaeth hefyd.

| Domain 1 - Knowledge, Skills and Performance                                                                                                    |                                    |
|----------------------------------------------------------------------------------------------------|------------------------------------|
| Activity/Achievement                                                                                                    | Available Supporting Documentation |
| Title of event:<br>CPD Course - Diabetes Study Day<br>Activity:<br>Attended course provided by Trust, the speaker was excellent and obviously had very sound knowledge of the topic.                                                                                                    |                                    |
| Less many patients who have possible a constraint of the section of the section o | reate New Information              |
| Oucome:<br>It has improved my practice and care of patients as I can diagnose more effectively and know when to refer on to a specialist                                                                                                    |                                    |

Canllaw Defnyddwyr MARS – Arfarnwyr – Fersiwn 4.4.1

Mae'r botwm *Create New Information* yn rhoi cyfle i chi ychwanegu gwybodaeth nad yw wedi'i chofnodi eisoes gan unigolyn sy'n cael ei Arfarnu (a drafodwyd yn y cyfarfod arfarnu ac ati). Gallwch ddewis parth a chategori a mewngofnodi gwybodaeth fel y bo'n briodol.

| Add Summary Info                             | ormation X                             |
|----------------------------------------------|----------------------------------------|
| Category                                     | - •                                    |
| Domain                                       | · •                                    |
| Activity/Achievement                         | Activity/Achievement                   |
| Available Supporting<br>Documentation        | Available Supporting Documentation     |
| Discussion and<br>Feedback from<br>Appraiser | Discussion and Feedback from Appraiser |

### **Constraints**

Mae'r dudalen Constraints yn dilyn fformat tebyg i'r dudalen flaenorol, gan eich galluogi i weld, ychwanegu a chofnodi gwybodaeth. Wrth glicio ar yr ysgrifbin a'r papur yn y golofn ar y dde gallwch weld sylwadau meddygon am y cyfyngiadau hyn a chreu cyfyngiadau newydd na chawsant eu cynnwys yn wreiddiol. Hefyd, gallwch olygu a dileu sylwadau a ysgrifennwyd gan y sawl sy'n cael ei arfarnu. Mae'r swyddogaeth hon wedi'i chynnwys rhag ofn bod y meddyg wedi cynnwys gwybodaeth a allai nodi'r achos neu wybodaeth amhriodol arall.

| O continue Information Constraints Inf                                      | abre 8 Pafforstone DOD Paualidation  |                   | l.       |  |
|-----------------------------------------------------------------------------|--------------------------------------|-------------------|----------|--|
| Overview Information Constraints ins                                        | grits & keriections PUP kevalidation |                   | <u>}</u> |  |
| Constraint                                                                  | Doctor Comment                       | Appraiser Comment |          |  |
| Personal constraints                                                        |                                      |                   |          |  |
| Doctors personal constraints Comments regarding stated personal constraints |                                      |                   |          |  |

angnenion datbiygu a nodwyd gan y sawl sy'n cael ei artarnu. Gallwch gotnodi sylwadau yma drwy glicio ar yr eicon ysgrifbin a phapur yn yr adran *Appraiser Comments*.

#### Summary Builder Appraisal summary for Steffan Biggs

| Overview         | Information | Constraints | Insights & Reflections           | PDP          | Revalidation |   |
|------------------|-------------|-------------|----------------------------------|--------------|--------------|---|
| Reflections      |             |             |                                  |              |              |   |
| Progress Reflect | ion         |             | I have had a productive year     |              |              |   |
| Development Ne   | eeds        |             | Would like to focus on developin | ng my knowle | dge on SEA   |   |
|                  |             |             |                                  |              |              |   |
| Appraiser Com    | ments       |             |                                  |              |              |   |
|                  |             |             |                                  |              |              | ( |
|                  |             |             |                                  |              |              |   |

Yn y dudalen CDP gallwch weld cynlluniau a chynnydd datblygiad personol unigolyn sy'n cael ei arfarnu. Gallwch roi sylwadau ar weithgareddau CDP presennol a'u golygu yn yr adran *Agreed Activities*. Os nad yw meddyg wedi cwblhau agweddau ar ei CDP gallwch eu symud o'r arfarniad blaenorol i'w CDP presennol yn '*Agreed Activities*'.

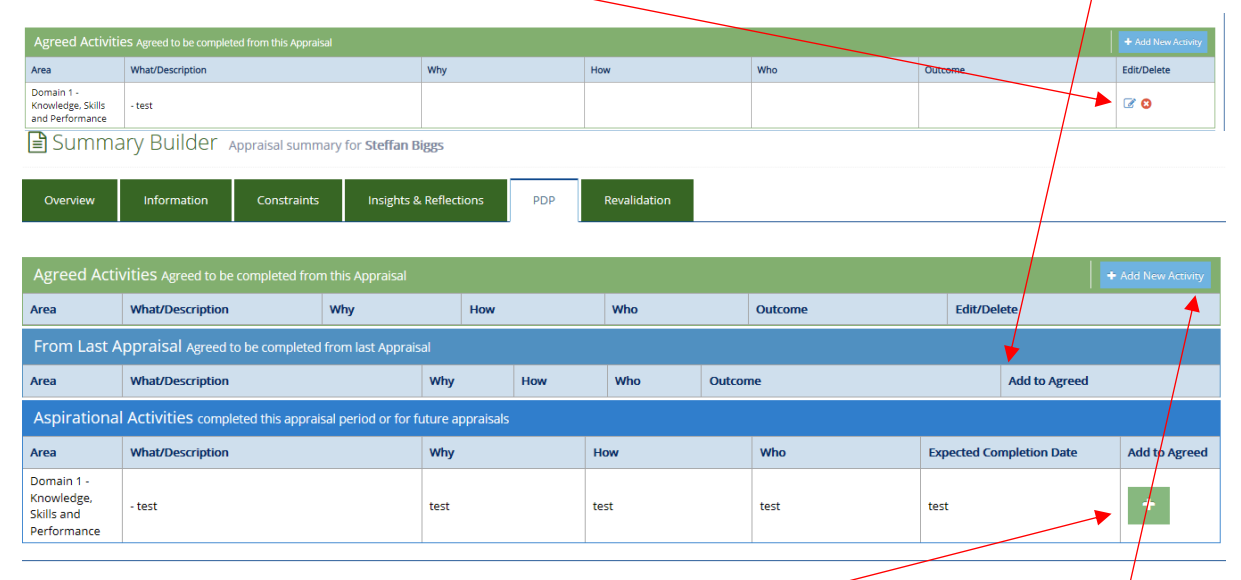

Trafodir nodau arfaethedig gyda'r sawl sy'n cael ei arfarnu yn y cyfarfod arfarnu, a gallwch benderfynu a ddylid eu hychwanegu at y '*Agreed Activities*' ai peidio. Hefyd, gallwch 'y Add New Activity' os yw cofnod y CDP wedi'i drafod yn y cyfarfod ond na chafodd ei gynnwys yn flaenorol yn yr wybodaeth arfarnu.

#### Tudalen Ailddilysu

Yn y dudalen Revalidation dylech gadarnhau a yw'r meddyg wedi bodloni ei ofynion ailddilysu ar gyfer yr arfarniad hwn. Cofiwch bwyso'r botwm *Save Revalidation Changes* er mwyn sicrhau bod yr holl gamau gweithredu'n cael eu cadw. Ni allwch gyflwyno crynodeb nes bod yr adran hon wedi'i chwblhau.

| Overview Information                                                              | Constraints           | Insights & Reflections   | PDP Revalidation                            |                                              |                                                    |
|-----------------------------------------------------------------------------------|-----------------------|--------------------------|---------------------------------------------|----------------------------------------------|----------------------------------------------------|
| Please use the current appraisal section                                          | n below to confirm wh | ether the doctors has fu | Ifilled their revalidation requirements for | this appraisal. Please remember to 'save' yo | our changes using the button at the bottom of this |
| Revalidation Date                                                                 |                       |                          |                                             |                                              | Completion Date                                    |
| 13/07/2024                                                                        |                       |                          |                                             |                                              |                                                    |
|                                                                                   | ➤ Current App         | raisal                   |                                             |                                              | > Completed Appraisals                             |
|                                                                                   | Cor                   | nplete                   | Needs more work                             | Not in appraisal                             |                                                    |
| Scope of work Important Information                                               |                       | •                        |                                             | •                                            |                                                    |
|                                                                                   | Comments:             | Max 136 character        | 2                                           |                                              |                                                    |
| PDP Reviewed<br>Important Information                                             |                       |                          |                                             | ۰                                            |                                                    |
|                                                                                   | Comments:             | Max 136 character        | 2                                           |                                              |                                                    |
| CPD<br>Important Information                                                      |                       | •                        | 0                                           | ۲                                            |                                                    |
|                                                                                   | Comments:             | Max 136 character        | 2                                           |                                              |                                                    |
| Probity & Health declarations                                                     |                       | •                        |                                             | •                                            |                                                    |
|                                                                                   | Comments:             | Max 136 character        | 2                                           |                                              |                                                    |
| Review of Complaints and<br>Compliments<br>Important Information                  |                       | 0                        | 0                                           | ۲                                            |                                                    |
|                                                                                   | Comments:             | Max 136 character        | 2                                           |                                              |                                                    |
| Significant Events                                                                |                       | 0                        | 0                                           | ۲                                            |                                                    |
|                                                                                   | Comments:             | Max 136 character        | 2                                           |                                              |                                                    |
| Supporting Information - Quality<br>Improvement Activity<br>Important Information |                       |                          |                                             | ۲                                            |                                                    |
|                                                                                   | Comments:             | Max 136 character        | s                                           |                                              |                                                    |
| Patient Feedback<br>D Important Information                                       | (                     |                          |                                             | ۲                                            |                                                    |
|                                                                                   | Comments:             | Max 136 character        | s                                           |                                              |                                                    |
| Colleague Feedback                                                                | (                     | D                        | 0                                           | ۰                                            |                                                    |
|                                                                                   | Comments:             | Max 136 character        | 2                                           |                                              |                                                    |
| Whole Practice Appraisal  Important Information                                   | (                     | 0                        | 0                                           | ۰                                            |                                                    |
|                                                                                   | _                     |                          |                                             |                                              |                                                    |

Os nad yw adran wedi'i chynnwys yn yr arfarniad eleni, dewiswch y golofn goch '*Not in appraisal*'.

Mae'r dudalen hon hefyd yn rhoi gwybod i chi am ddyddiad Ailddilysu'r meddyg, a'r dyddiad Cwblhau yw'r dyddiad y byddai'r Swyddog Cyfrifol wedi gwneud yr argymhelliad.

| • Please use the current appraisal section below to confirm whether the doctors has fulfilled their revalidation requirements for this appraisal. Please | e remember to 'save' your changes using the button at the bottom of this page. |
|----------------------------------------------------------------------------------------------------|--------------------------------------------------------------------------------|
| Revalidation Date                                                                                                    | Completion Date                                                                |
| 13/07/2024                                                                                                    |                                                                                |

Hefyd, mae'r dudalen ail-ddilysu hon yn cynnwys adrannau lle y gallwch weld arfarniadau blaenorol.

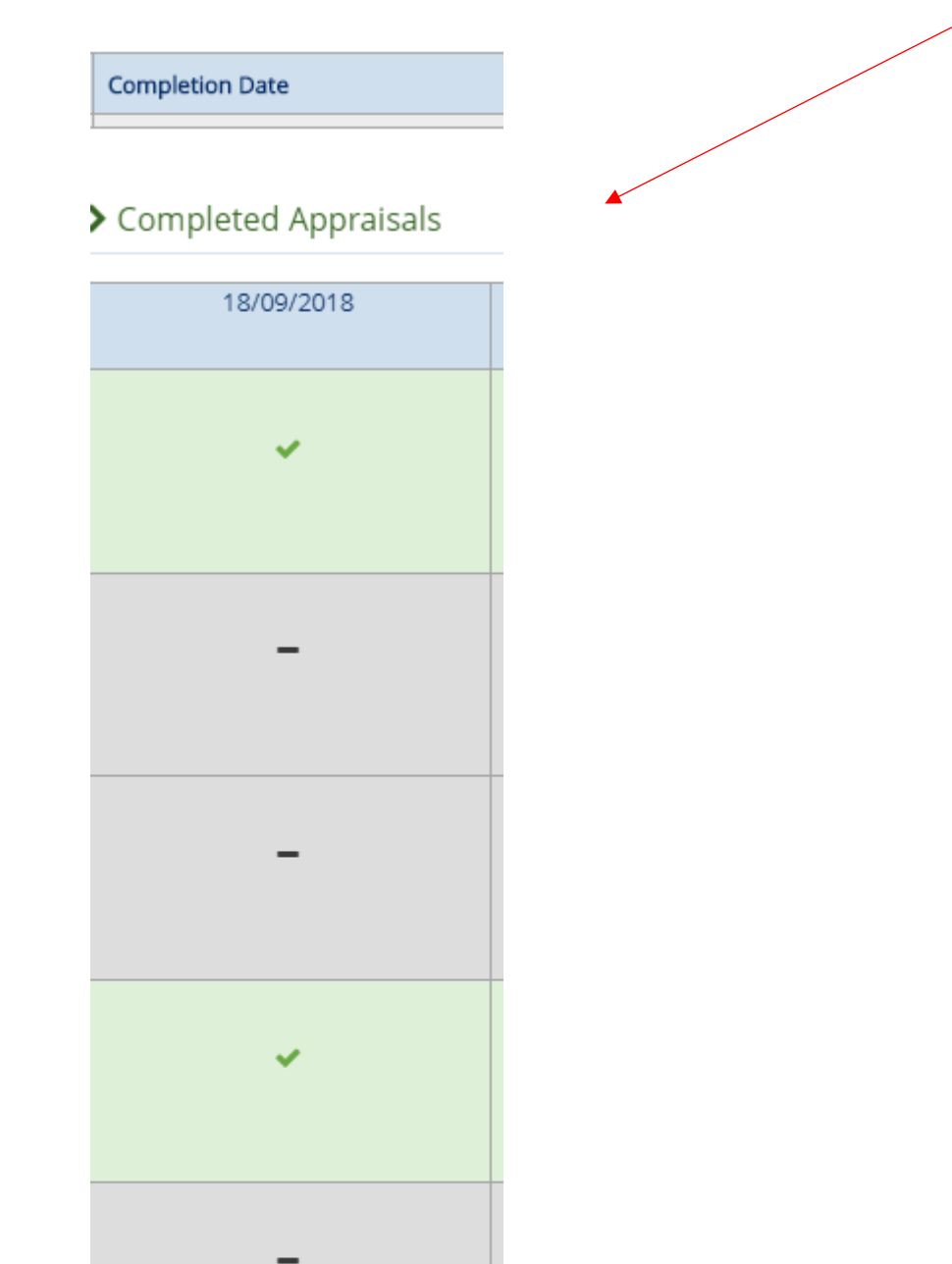

Hefyd, ceir llinell lle gallwch ychwanegu sylwadau ar gyfer pob un o'r gofynion Ailddilysu drwy deipio yn yr adran '*Sylwadau*' o dan bob pennawd.

|                                        | Current Appraisal                        |      |                 |                  |  |  |
|----------------------------------------|------------------------------------------|------|-----------------|------------------|--|--|
|                                        | Comp                                     | lete | Needs more work | Not in appraisal |  |  |
| Scope of work<br>Important Information | ۲                                        |      |                 | •                |  |  |
|                                        | Comments: Appraiser enters comments here |      |                 |                  |  |  |

Bydd unrhyw sylwadau a nodir yma yn ymddangos yn y Dudalen Cynnydd Ailddilysu ar gyfer y meddyg, fel y dangosir isod.

| E http://op.mark/    | uster van frondisker freu stildstinn finder ober Jartius volen 55 |                                                    |               | (= 0                        |
|----------------------|-------------------------------------------------------------------|----------------------------------------------------|---------------|-----------------------------|
| id: commit           | Previous Next 1                                                   | Deptions -                                         |               | νυ                          |
| ANS GP Live          |                                                                   |                                                    |               | Help & Support 🔞 🤬 is Small |
| Dashboard            | Ooctor      Revalidation Progress                                 | Appraiser Comments for RO                          | × /           |                             |
| Admin 🗸              | Revalidation Progress                                             |                                                    |               |                             |
| Doctor 🗸 🗸           | Le revenouron i rogi ess                                          | Test for Doctor view - can jo see this in Dr role? |               |                             |
| Ay Appraisais        | Key for icons:                                                    |                                                    |               | Revalidation History 3      |
| ppraisal Information | Celt exceptional circumstances O Appra                            | ×cle                                               | 75e           | Date Status                 |
| evalidation Progress |                                                                   |                                                    |               | In Progress                 |
| Ay Details           |                                                                   | d have 2015                                        |               |                             |
| iles Area            | Current Revaildation cycle to 26                                  | a june 2015                                        |               |                             |
| ac ~                 | These are the appraisals that will be included in                 | i your current revalidation cycle.                 | <b>_</b>      |                             |
| Appraiser 🗸 🗸        |                                                                   | Curr                                               | ent Appraisal |                             |
| RO 🗸                 | Exceptional Circumstances                                         |                                                    | 1Z            |                             |
| HB Admin 🗸 🗸         | Scope of work                                                     |                                                    | J             |                             |
| G                    | DDD Destaural B                                                   |                                                    |               |                             |
|                      | PDP Reviewed                                                      |                                                    | -             |                             |
|                      | CPD 🖯                                                             |                                                    | A             |                             |
|                      | Probity & Health declarations                                     |                                                    | -             |                             |
|                      | Review of Complaints and Compliments                              |                                                    |               |                             |
|                      | Significant Events 0                                              |                                                    | 4             |                             |

#### Cyflwyno Crynodeb Arfarnu

Ar ôl cynnal y cyfarfod gallwch ddewis y blwch 'Meeting Complete' yn y dudalen 'Appraisals'.

| Current Appraisals        | Previous Apprais | als           |                             |              |     |            |                 |              |                  |                |
|---------------------------|------------------|---------------|-----------------------------|--------------|-----|------------|-----------------|--------------|------------------|----------------|
| Show 10 T entries         |                  |               |                             |              |     |            | Ň               | $\backslash$ |                  |                |
| Meeting Date     First Na | ame 🗢            | Last Name 🛛 🗢 | Email \$                    | AQ 🗢         | OOQ | App. Info. | Summary Builder | Ext. Circ    | Meeting Complete | Commit Summary |
| 27/02/2020 08:00 😋 🔒 Bec  | cy               | Newton        | rebecca.newton@wales.nhs.uk | Jan-Mar 2020 | ×   | D 🛎        | 2               |              |                  | Pending        |
| 10/03/2020 00:00 🙁 🔒 Chr  | istopher         | Price         | pricecj1@cardiff.ac.uk      | Oct-Dec 2020 | ~   | D 🕹        | 2               |              |                  | Pending        |

Showing 1 to 2 of 2 entries

Bydd hyn yn agor blwch naid yn gofyn i chi gadarnhau dyddiad y cyfarfod. Hefyd, mae'n nodi'r ffaith na ellir dadwneud y cam gweithredu hwn ar ôl ticio'r blwch a bod datganiadau'r Meddyg wedi'u cloi ac na ellir eu golygu - felly cofiwch sicrhau eu bod wedi'u cwblhau'n gywir.

| Confirm Meeting                                                                                                    | Completion Date                                                                                                    | ×        |
|----------------------------------------------------------------------------------------------------|----------------------------------------------------------------------------------------------------|----------|
| Please confirm the meeti                                                                                                    | ng completion date for Dr Christopher Price                                                                                                    |          |
| Meeting date:                                                                                                    | 15-10-2020                                                                                                    | <b>#</b> |
| Virtual appraisal:                                                                                                    | Ves No                                                                                                    |          |
| <ul> <li>Please Note:</li> <li>The action cannuslected Doctor<br/>stored on MARS</li> <li>By ticking the mu<br/>and will not be a</li> </ul> | ot be undone. I confirm that this is the actual meeting date for t<br>(please ensure you are on the correct Doctor) and this date will<br>for this appraisal.<br>eting complete button, the Doctor's declarations will be locked<br>ble to be amended. | he<br>be |
|                                                                                                    | Save Car                                                                                                    | icel     |

Mae angen i chi gadarnhau a gafodd yr arfarniad ei gwblhau ar ffurf rithwir. Os yw wedi'i gynnal ar ffurf rithwir, mae angen i chi ddewis pa becyn cymhwysiad a ddefnyddiwyd gennych:

| Application used for                                                                                                    | Please Select                                                                                               | ~ |
|----------------------------------------------------------------------------------------------------|----------------------------------------------------------------------------------------------------|---|
| the virtual appraisal:                                                                                                    | Please Select                                                                                               |   |
| <ul> <li>Please Note:</li> <li>The action cannol selected Doctor (j stored on MARS f</li> <li>By ticking the me and will not be ab</li> </ul> | Facetime<br>Google Duo<br>MicroSoft Teams<br>NHS Video conferencing<br>Skype<br>WhatsApp<br>Zoom<br>[Other] |   |

Mae'r wybodaeth hon yn cael ei throsglwyddo i'r crynodeb o arfarniad y meddyg, ac fel y gwelwch yn yr enghraifft isod, nodwyd bod yr arfarniad wedi'i gynnal ar ffurf rithwir drwy raglen Microsoft Teams. Fodd bynnag, pe baech wedi rhoi ateb negyddol, byddai'r gair 'No' wedi'i nodi.

| Appraisal Summ        | ary for Christoph | er Price GMC#:30     | 86153        |              |            |                          | >    |
|-----------------------|-------------------|----------------------|--------------|--------------|------------|--------------------------|------|
| Overview              | lnformation       | <b>⊘</b> Constraints | <b>⊘</b> PDP | ⊘ Activities | 🕑 Rev      | alidation                |      |
|                       |                   |                      |              |              |            | Download PE              | DF 📩 |
| Appraiser:            | Jo Small          |                      |              |              |            | 4                        |      |
| Meeting Date:         | 06/10/2020        |                      |              | Virtual      | Appraisal: | Yes - MicroSoft<br>Teams |      |
| Summary<br>Committed: | 09/10/2020        |                      |              | Summar       | y Agreed:  | 09/10/2020               |      |

Ar ôl cwblhau'r holl adrannau angenrheidiol gallwch gyflwyno'r crynodeb i'w adolygu. Mae angen i chi glicio ar y blwch *Commit Summary*. Yna, bydd y sawl sy'n cael ei arfarnu yn gallu derbyn neu wrthod y crynodeb rydych wedi'i greu.

| Show 10 v entries  |               |              |                             |              |     |            |                 |           |                  |                |
|--------------------|---------------|--------------|-----------------------------|--------------|-----|------------|-----------------|-----------|------------------|----------------|
| Meeting Date \$    | First Name 🗘  | Last Name  🗘 | Email \$                    | AQ 🗘         | OOQ | App. Info. | Summary Builder | Ext. Circ | Meeting Complete | Commit Summary |
| 26/02/2020 00:00   | 💄 Beccy       | Newton       | rebecca.newton@wales.nhs.uk | Jan-Mar 2020 | ×   | 🗅 🕹        | 🖹 🕹             |           | <b>*</b>         |                |
| 10/03/2020 00:00 😆 | a Christopher | Price        | pricecj1@cardiff.ac.uk      | Oct-Dec 2020 | ~   | D 🕹        | 🖹 🕹             |           |                  | Pending        |

| Show 10 💟 entries Search: |               |               |                      |         |     |            |                 |           |                  |                |          |                           |
|---------------------------|---------------|---------------|----------------------|---------|-----|------------|-----------------|-----------|------------------|----------------|----------|---------------------------|
| Meeting Date 0            | First Name  🗘 | Last Name 🛛 🗘 | Email ¢              | AQ 0    | OOQ | App. Info. | Summary Builder | Ext. Circ | Meeting Complete | Commit Summary | Comments | Last Appraisal            |
| 09/08/2017 00:00          | 💄 Demo01      | MARS          | demo01@marswales.org | Jul-Sep | ~   | D ±        | 🖻 🛓             |           | ×                | Committed      | •        | 09/08/2017<br>Demo01 MARS |

Yn yr enghraifft uchod gallwch weld bod y golofn *Meeting Complete* wedi'i lliwio'n llwyd ac wedi'i thicio. Mae angen i chi sicrhau eich bod wedi cadarnhau bod y cyfarfod wedi'i gynnal cyn cyflwyno'r crynodeb.

Wrth aros i weld a yw'r sawl sy'n cael ei arfarnu gennych yn hapus â'r crynodeb, bydd rhif yn ymddangos yn y blwch *Pending Summaries* yn y dudalen *Appraiser - Manage*. Fel a ganlyn:

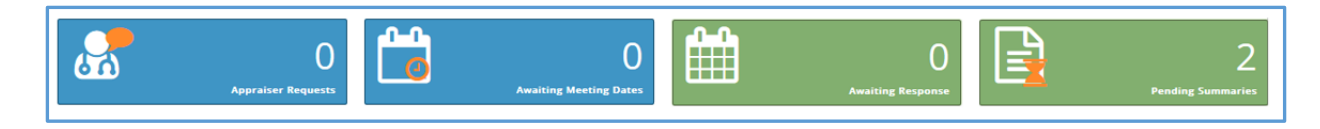

Ceir 2 grynodeb sydd ar y gweill yn yr enghraifft a nodir yma gan fod yr Arfarnwr yn aros i ddau unigolyn sy'n cael eu harfarnu dderbyn neu wrthod eu crynodebau. Os yw'r sawl sy'n cael ei arfarnu yn derbyn y crynodeb, rydych wedi cwblhau'r broses arfarnu ar gyfer yr unigolyn hwn.

Os yw'r sawl sy'n cael ei arfarnu yn anghytuno, yn credu bod yna wallau neu'n gofyn am newid, mae'n gallu defnyddio'r swyddogaeth anghytuno. Bydd angen iddo egluro'r rheswm am wrthod y crynodeb, a gallwch adolygu ei sylwadau yn unol â hynny. Yna bydd eicon coch Gwrthodwyd yn ymddangos yn y golofn Commit Summary. Os ydych yn clicio ar yr adran Comments, byddwch yn gallu gweld rhesymau'r unigolyn dros wrthod y crynodeb.

| Current Appraisals                                                                | Current Appraisals     O Previous Appraisals |           |                              |         |     |            |                 |           |                  |                |          |                |
|-----------------------------------------------------------------------------------|----------------------------------------------|-----------|------------------------------|---------|-----|------------|-----------------|-----------|------------------|----------------|----------|----------------|
| Show 10 M entries                                                                 |                                              |           |                              |         |     |            |                 |           |                  |                | Search:  |                |
| Meeting Date 🗘                                                                    | First Name                                   | tast Name | • Email •                    | AQ \$   | OOQ | App. Info. | Summary Builder | Ext. Circ | Meeting Complete | Commit Summary | Comments | Last Appraisal |
| 17/08/2017 00:00                                                                  | <mark>å</mark> Charlie                       | Hughes    | fake_hughesc19@cardiff.ac.uk | Apr-Jun | ~   | Ľ ±        | 🖹 📥             |           | 2                | Rejected       | •        |                |
| 17/08/2017/00:00 Channe Hughes take_hughesc19@cardiff.ac.uk Aprijun V L 2 II Next |                                              |           |                              |         |     |            |                 |           |                  |                |          |                |

Os yw'n briodol, gallwch newid y wybodaeth yn ôl y gofyn a chyflwyno'r crynodeb i'w adolygu eto. Os ydych yn anghytuno â'r rhesymau a nodwyd dros wrthod y crynodeb, gall anghydfod godi – cofiwch edrych ar y protocol eithriadau yn y llyfrgell dogfennau allweddol yn <u>https://marshelp.heiw.wales/cy/hafan/</u> am ragor o wybodaeth.

#### Argraffu Gwybodaeth Arfarnu

Gallwch lawrlwytho ac argraffu Appraisal Summary neu Appraisal Information gan ddefnyddio'r swyddogaeth lawrlwytho. Ar ôl i chi lawrlwytho'r crynodeb, bydd yn newid i fformat PDF – gallwch argraffu'r ffeil fel ffeil arferol wedyn.

| - | ♀ Current Appraisals | ② Previor    | us Appraisals |                              |         |     |            |                 |
|---|----------------------|--------------|---------------|------------------------------|---------|-----|------------|-----------------|
|   | Show 10 🔽 entries    | •            |               |                              |         |     |            |                 |
|   | Meeting Date 🗘       | First Name 🗘 | Last Name 🗘   | Email 🗘                      | AQ 🗘    | OOQ | App. Info. | Summary Builder |
|   | 30/11/-0001 00:00    | 占 Demo01     | MARS          | demo01@marswales.org         | Jul-Sep | ~   | C) ±       | <b>a</b>        |
|   | 02/08/2017 00:00     | 🔒 Rhian      | Jones22       | test_jonesrh13@cardiff.ac.uk | Jul-Sep | ~   | C ±        | <b>= ±</b>      |
|   |                      |              |               |                              |         |     |            |                 |

Os ydych yn lawrlwytho neu'n argraffu'r ffeiliau hyn, dylech sicrhau eich bod yn cynnal egwyddorion cyfrinachedd y cytunwyd arnynt. Mae gwybodaeth arfarniad yn gyfrinachol iawn. Cofiwch waredu gwybodaeth a argraffwyd yn ddiogel ar ôl ei defnyddio, a chofiwch ddileu'n barhaol unrhyw wybodaeth rydych chi'n ei lawrlwytho ar gyfrifiadur personol neu gyfrifiadur gwaith. I gael rhagor o ganllawiau, cysylltwch â'n tîm ar Ddesg Gwasanaeth MARS.

#### Dadansoddeg Adborth

| 🖉 Appraiser        | ~ |
|--------------------|---|
| Manage             |   |
| Appraisals         |   |
| Feedback Analytics |   |

Mae *Feedback Analytics* i'w gweld o dan drydedd gwymplen y rôl 'Arfarnwr' ac fe'i defnyddir i weld adborth dienw gan y meddygon sydd wedi'u harfarnu gennych.

Dewiswch Analytics Feedback Analytics. Bydd angen i chi lenwi'r meysydd i weld adroddiad. Mae dau arolwg ar gael, sef yr arolwg cychwynnol (Arolwg Adborth ar Arfarniad - ar gau) a'r ail arolwg (Arolwg Adborth ar Arfarniad Meddygol – byw, a gyhoeddwyd ym

mis Hydref 2020). Gallwch ddewis edrych ar elfennau gwahanol o'r arolwg (o dan Pages), a gallwch ddod o hyd i'ch hun o dan yr hidlydd Appraiser, dewis y cyfnod amser a dangos yr adroddiad drwy'r botwm Search gwyrdd.

| Dished Survey                    | Pages                      | Appraisers | From   |
|----------------------------------|----------------------------|------------|--------|
| praisal Feedback Survey - Live 🗸 |                            |            | FIOII. |
| praibal recaback barvey Elve     | About your Appraisal 🕨     | Small , Jo | 2017   |
|                                  | Supporting Information     |            | To:    |
|                                  | Administration of Your App | raisal     | 2020   |
|                                  | General Feedback           | Q Search   |        |

Mae Feedback Analytics yn darparu adborth o'r arolwg adborth ar yr arfarniad y gofynnir i feddygon ei lenwi ar ôl cwblhau arfarniad.

| Survey Results Information                                          |                                  |                            |            |
|---------------------------------------------------------------------|----------------------------------|----------------------------|------------|
| Published Survey                                                    | Pages                            | Appraisers                 | From:      |
| Appraisal Feedback Survey - Closed 🛛 🗸                              | About your Appraisal             | Saayman , Anton (Active) 🛸 | 01-01-2020 |
|                                                                     | Administration of Your Appraisal |                            | 07-10-2020 |
|                                                                     |                                  | Q Search                   |            |
| urvey results for: Appraisal Feedback Surve<br>About your Appraisal | Y Closed                         |                            | 🖻 Print    |
| ser's preparation for the appraisal was                             |                                  |                            |            |
| Anton Saayman                                                       | All Your Health Board            |                            |            |
| 1. Poor (0/3)                                                       | Others                           |                            |            |
| 2. Fair (0/3)                                                       | 16.5% Good<br>Very Good          |                            |            |
| 3. Neutral (0/3)                                                    |                                  |                            |            |
| 4. Good (0/3)                                                       | 82.5%                            |                            |            |
| 5. Very Good (3/3) 100%                                             |                                  |                            |            |

Os ydych wedi cwblhau mwy na 3 arfarniad, bydd y data'n cael ei uwcholeuo yn y golofn gyntaf, gyda'r data'n cael ei ddangos mewn lliw gwyrdd. Bydd y siart cylch yn y golofn nesaf yn cymharu'ch data ar lefel y Bwrdd lechyd cyfan. Mae'r opsiwn hwn yn golygu bod modd argraffu data (felly gellir ei gadw ar ffurf PDF yma) ond ni ellir ei lawrlwytho i Excel.

#### 1 About your Appraisal

Q. 1 (a) My Appraiser's preparation for the appraisal was

|                         | All Your Health Board |
|-------------------------|-----------------------|
| 1. Poor (0/24)          | Others                |
| 0%<br>2. Fair (0/24)    | Fair<br>Neutral       |
| 0%<br>3. Neutral (3/24) | 26.2% Good            |
| 12.5%<br>4. Good (5/24) | 72.1%                 |
| 20.83%                  |                       |
| 66.67%                  |                       |

Q. 2 (b) My Appraiser's ability to listen to me was

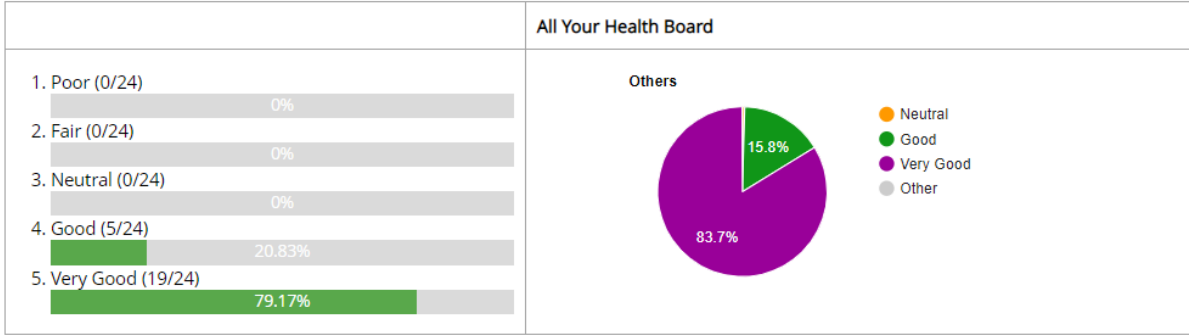

#### I gadw eich arolwg Adborth gan Arfarnwr ar ffurf PDF

Dewiswch yr opsiwn 'Print' ar ochr dde'r dudalen.

| d | MARS Medical       |   | Contact Us 🖂 Help & Support 💡 🍰 🕍 My Account 🔻                                                                                                    |  |  |  |  |  |  |
|---|--------------------|---|----------------------------------------------------------------------------------------------------|--|--|--|--|--|--|
| æ | Dashboard          |   | (@Appraiser > Feedback Analytics                                                                                                    |  |  |  |  |  |  |
| 0 | Admin              | ~ | Q.Search                                                                                                    |  |  |  |  |  |  |
| 2 | Doctor             | ¥ |                                                                                                    |  |  |  |  |  |  |
| ø | f Appraiser        |   | As an Appraiser, you're able to view anonymised feedback from the doctors you have appraised since August 2017. To ensure anonymply, these are released in batches/multiples of 3. Therefore you must have completed at least 3 since them to view the results. If you have completed a good since August 2017 to ensure anonymply, these are released in batches/multiples of 3. Therefore you must have completed at least |  |  |  |  |  |  |
|   | Manage             |   | Please select the From' and To' year above to view the feedback. If you want to view feedback for 2018 you should select both the From' and To' box as 2014. To view feedback from 2017 to 2018, please select From' as 2017 and                                                                                                    |  |  |  |  |  |  |
|   | Appraisals         |   | 10 (\$20)8.                                                                                                    |  |  |  |  |  |  |
|   | Feedback Analytics |   |                                                                                                    |  |  |  |  |  |  |
| ~ | RO                 | ~ | Survey results for: Appraisal Feedback Survey and                                                                                                    |  |  |  |  |  |  |
| , | HB Admin           | ~ | 1 About your Appraisal                                                                                                    |  |  |  |  |  |  |
| - | Reval Manager      | ~ |                                                                                                    |  |  |  |  |  |  |

Bydd hyn yn agor ffenestr newydd a bydd angen i chi newid yr opsiwn ar eich cyrchfan i 'Save as PDF'.

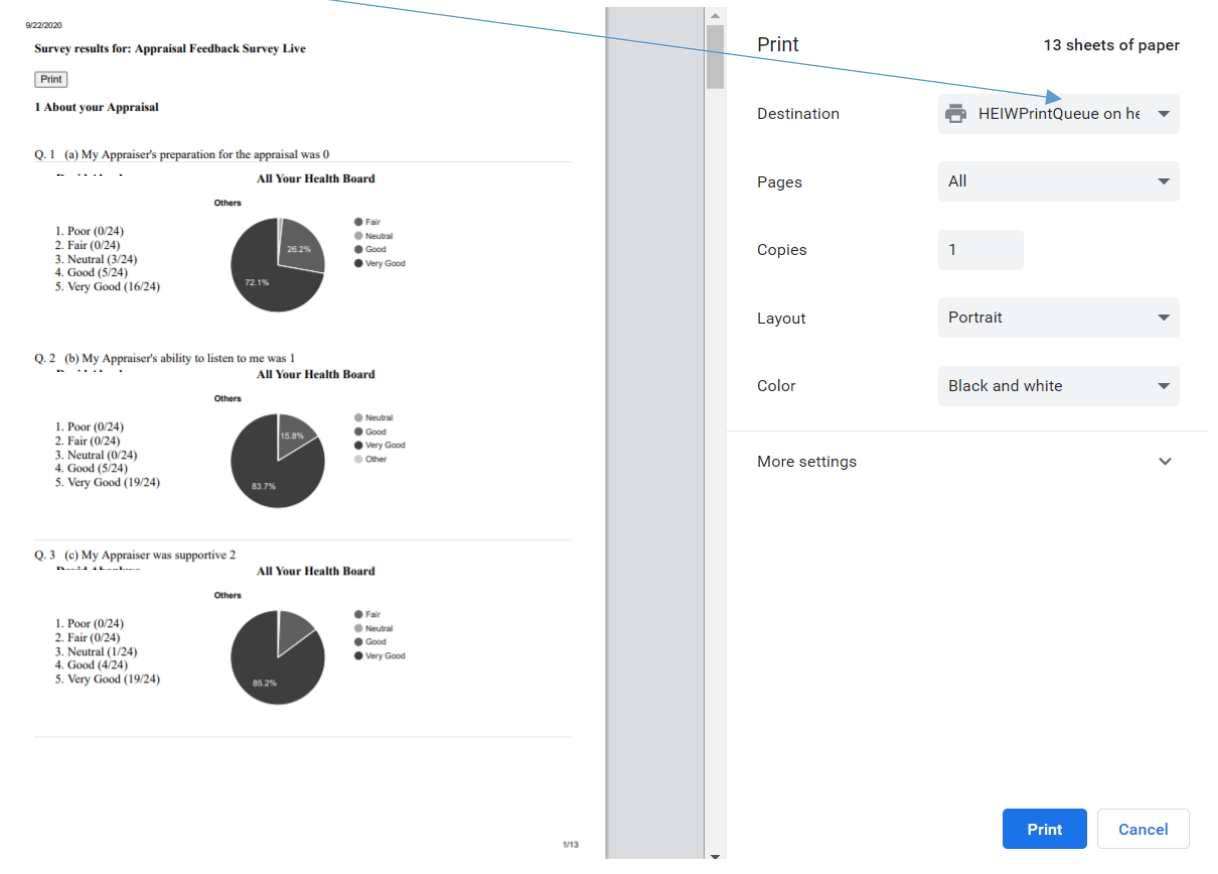

Yna cewch gynnig i gadw'r lawrlwythiad hwn ar y ddyfais rydych chi'n ei defnyddio a'i agor wedyn mewn fformat PDF.

| Organize 👻 New fold | der                                      |                  |                 |          | 855 - |  |
|---------------------|------------------------------------------|------------------|-----------------|----------|-------|--|
| OneDrive - NHS V    | Name                                     | Date modified    | Туре            | Size     |       |  |
|                     | 🔁 ContraCym.pdf                          | 07/04/2020 16:13 | Adobe Acrobat D | 452 KB   |       |  |
| This PC             | 🗾 Feedback.pdf                           | 03/06/2020 12:24 | Adobe Acrobat D | 163 KB   |       |  |
| 3D Objects          | 👮 guide_to_living_with_worry_and_anxiety | 21/05/2020 14:59 | Adobe Acrobat D | 1,205 KB |       |  |
| Desktop             | 🔁 RISKpdf.pdf                            | 08/04/2020 09:34 | Adobe Acrobat D | 175 KB   |       |  |
| Documents           |                                          |                  |                 |          |       |  |
| Downloads           |                                          |                  |                 |          |       |  |
| Music               |                                          |                  |                 |          |       |  |
| E Pictures          |                                          |                  |                 |          |       |  |
| 📕 Videos            |                                          |                  |                 |          |       |  |
| Windows (C:)        |                                          |                  |                 |          |       |  |

### Adnoddau Pellach:

#### Adnoddau RSU:

Llyfrgell o adnoddau a grëwyd gan yr RSU i gefnogi MARS, DPP ac ailddilysu https://marshelp.heiw.wales

#### Modiwlau Addysgol Ar-lein:

Tudalennau gwe DPP – Adnodd ar-lein sy'n cynnwys nifer o fodiwlau addysgol: <u>https://gpcpd.heiw.wales/cy/hafan/</u>

#### Diwrnodau Astudio Addysgol Ar-lein

Mae'r diwrnodau astudio wyneb yn wyneb wedi'u dylunio'n benodol ar gyfer meddygon teulu (a gallant fod yn addas i Weithwyr Proffesiynol Perthynol i Ofal Iechyd eraill) i wella a diweddaru eu gwybodaeth glinigol a'u dysgu <u>https://gpcpd.heiw.wales/study-days</u>

#### Orbit360

Yw'r system adborth i gleifion a chydweithwyr ar gyfer pob meddyg yng Nghymru. Gallwch bellach gofrestru ar Orbit360 yn <u>https://orbit360.heiw.wales/login</u> a chychwyn eich adborth; dylech gyfeirio unrhyw ymholiadau at heiw.orbit360@wales.nhs.uk neu drwy'r ddesg gymorth ar 03300 584218.

Gobeithio bod y canllaw hwn wedi bod yn ddefnyddiol i chi. Os oes gennych chi unrhyw gwestiynau, os ydych chi'n cael unrhyw anhawster yn defnyddio'r wefan neu os ydych chi am adael rhywfaint o adborth, cysylltwch â ni gan ddefnyddio'r manylion isod.

Uned Cymorth Ailddilysu Addysg a Gwella Iechyd Cymru Tŷ Dysgu Cefn Coed Nantgarw CF15 7QQ E-bost: <u>HEIW.MARS@wales.nhs.uk</u>